# **Astra Linux UBI**

сент. 03, 2024

# Оглавление

| 1 | Кл  | ассификация              |  |
|---|-----|--------------------------|--|
|   | 1.1 | Дистрибутивы Astra Linux |  |
|   | 1.2 | Окружения                |  |
|   | 1.3 | Уровень защищённости ОС  |  |

UBI (Universal Base Image) Astra Linux - это Универсальные базовые образы, готовые к использованию в различных окружения виртуализации и контейнеризации.

Образы делятся на предназначенные для облачных сервисов, для локальных систем виртуализации и контейнеризации. Образы для облачных сервисов уже загружены в их реестры образов. Образы для локальных систем виртуализации и контейнеризации доступны для загрузки по ссылкам:

Образы виртуальных машин Загрузить1

Образы контейнеров Загрузить<sup>2</sup>

Боксы Vagrant Перейти к списку

<sup>&</sup>lt;sup>1</sup> https://registry.astralinux.ru/images/

<sup>&</sup>lt;sup>2</sup> https://registry.astralinux.ru/browse/library

# глава 1

# Классификация

Все образы классифицируются по следующим признакам:

- название дистрибутива Astra Linux, на основе которого создан образ;
- состав пакетов и дополнительные настройки;
- поддержка графического интерфейса пользователя (GUI);
- версия ОС, на основе которой создан образ;
- целевая система виртуализации или облачный сервис;
- уровень защищённости ОС (только для Astra Linux Special Edition 1.7 и Astra Linux Special Edition 1.8).

# 1.1 Дистрибутивы Astra Linux

При именовании образа для обозначения дистрибутива, на основе которого он собран, используются следующие обозначения:

- smolensk Astra Linux Special Edition 1.6;
- alse Astra Linux Special Edition 1.7 и Astra Linux Special Edition 1.8;
- orel Astra Linux Common Edition 2.12.

# 1.2 Окружения

Поддерживаемые локальные системы виртуализации и контейнеризации:

- Docker / Podman / Kubernetes;
- QEMU;
- Vagrant;
- VirtualBox;
- VMware vSphere.

# 1.3 Уровень защищённости ОС

Для образов на основе Astra Linux Special Edition 1.7 и Astra Linux Special Edition 1.8 поддерживается дополнительный параметр – уровень защищённости ОС. В названии образа уровень защищённости обозначается следующим образом:

- base базовый (Орёл);
- adv усиленный (Воронеж);
- max максимальный (Смоленск).

**Примечание:** В базовом уровне защищённости не используется мандатное управление и мандатный контроль целостности.

Подробности см. в статье Справочного центра Astra Linux Special Edition (очередное обновление х.7): Ключевые изменения в комплексе средств защиты информации<sup>3</sup>.

# 1.3.1 Как устроен проект

## Основные понятия

**Окружение** – это конкретная система виртуализации или контейнеризации, для которой предназначен образ.

Версия дистрибутива – версия конкретного дистрибутива Astra Linux.

**Уровень защищённости** – один из трёх заданных режимов работы подсистемы безопасности, реализованный запатентованными средствами защиты информации в Astra Linux Special Edition 1.7 и Astra Linux Special Edition 1.8.

Версия образа – версия проекта, которая использовалась для создания данного образа.

# Версионирование образов

Образы версионируются согласно правилу семантического версионирования<sup>4</sup>. Версия образа выглядит как:

<major\_version>.<minor\_version>.<micro\_version>

где:

- <major\_version> номер мажорной версии. Версия 0 используется для начальной разработки. Номер мажорной версии увеличивается, если в образ добавляются изменения, несовместимые с предыдущей мажорной версией.
- <minor\_version> номер минорной версии. Увеличивается при добавлении новой функциональности или существенных изменениях в уже существующей функциональности без нарушения совместимости. Минорная версия обнуляется при увеличении мажорной версии.
- <patch> номер срочного обновления при исправлении ошибок. Увеличивается после исправления ошибок в имеющейся функциональность без потери обратной совместимости. Новая функциональность не вносится, существенные изменения в уже существующей не производятся. Это поле обнуляется при увеличении мажорной и минорной версий.

<sup>&</sup>lt;sup>3</sup> https://wiki.astralinux.ru/pages/viewpage.action?pageId=153485983

<sup>&</sup>lt;sup>4</sup> https://semver.org/

#### Именование образов

Формат именования образов зависит от того, предназначен ли образ для систем виртуализации или контейнеризации.

#### Образы для систем виртуализации

Для именования образов для систем виртаулизации используется следующий шаблон:

<distro>[-gui][-rc]-<version>-<secure-level>-<env>-<build-version>-<arch>.<ext>

Здесь:

- <distro> название дистрибутива (на данный момент Astra Linux Special Edition);
- -gui если присутствует, то означает наличие пакетов, поддерживающих графическую оболочку;
- - rc версия является релиз-кандидатом;
- <version> версия ОС;
- <secure-level> уровень защищённости:
  - base базовый (Орёл);
  - adv усиленный (Воронеж);
  - max максимальный (Смоленск);
- <env> окружение, для которого собран образ;
- <build-version> версия сборки (она же mg-версия);
- <arch> архитектура процессора;
- <ext> расширение файла (qcow2, ova, ovf, raw и т. п.);

#### Примеры

alse-gui-1.7.4uu1-max-qemu-mg13.0.0-amd64.qcow2

#### где:

- alse Astra Linux Special Edition;
- gui поддержка GUI включена;
- 1.7.4uu1 версия очередного оперативного обновления 1.7.4uu1;
- max максимальный (Смоленск) режим защищённости ОС;
- qemu образ предназначен для системы виртуализации Qemu/KVM;
- mg13.0.0 версия образа 13.0.0;
- amd64 образ предназначен для архитектуры AMD64.

<br/>
<br/>
<br/>
<br/>
<br/>
<br/>
<br/>
<br/>
<br/>
<br/>
<br/>
<br/>
<br/>
<br/>
<br/>
<br/>
<br/>
<br/>
<br/>
<br/>
<br/>
<br/>
<br/>
<br/>
<br/>
<br/>
<br/>
<br/>
<br/>
<br/>
<br/>
<br/>
<br/>
<br/>
<br/>
<br/>
<br/>
<br/>
<br/>
<br/>
<br/>
<br/>
<br/>
<br/>
<br/>
<br/>
<br/>
<br/>
<br/>
<br/>
<br/>
<br/>
<br/>
<br/>
<br/>
<br/>
<br/>
<br/>
<br/>
<br/>
<br/>
<br/>
<br/>
<br/>
<br/>
<br/>
<br/>
<br/>
<br/>
<br/>
<br/>
<br/>
<br/>
<br/>
<br/>
<br/>
<br/>
<br/>
<br/>
<br/>
<br/>
<br/>
<br/>
<br/>
<br/>
<br/>
<br/>
<br/>
<br/>
<br/>
<br/>
<br/>
<br/>
<br/>
<br/>
<br/>
<br/>
<br/>
<br/>
<br/>
<br/>
<br/>
<br/>
<br/>
<br/>
<br/>
<br/>
<br/>
<br/>
<br/>
<br/>
<br/>
<br/>
<br/>
<br/>
<br/>
<br/>
<br/>
<br/>
<br/>
<br/>
<br/>
<br/>
<br/>
<br/>
<br/>
<br/>
<br/>
<br/>
<br/>
<br/>
<br/>
<br/>
<br/>
<br/>
<br/>
<br/>
<br/>
<br/>
<br/>
<br/>
<br/>
<br/>
<br/>
<br/>
<br/>
<br/>
<br/>
<br/>
<br/>
<br/>
<br/>
<br/>
<br/>
<br/>
<br/>
<br/>
<br/>
<br/>
<br/>
<br/>
<br/>
<br/>
<br/>
<br/>
<br/>
<br/>
<br/>
<br/>
<br/>
<br/>
<br/>
<br/>
<br/>
<br/>
<br/>
<br/>
<br/>
<br/>
<br/>
<br/>
<br/>
<br/>
<br/>
<br/>
<br/>
<br/>
<br/>
<br/>
<br/>
<br/>
<br/>
<br/>
<br/>
<br/>
<br/>
<br/>
<br/>
<br/>
<br/>
<br/>
<br/>
<br/>
<br/>
<br/>
<br/>
<br/>
<br/>
<br/>
<br/>
<br/>
<br/>
<br/>
<br/>
<br/>
<br/>
<br/>
<br/>
<br/>
<br/>
<br/>
<br/>
<br/>
<br/>
<br/>
<br/>
<br/>
<br/>
<br/>
<br/>
<br/>
<br/>
<br/>
<br/>
<br/>
<br/>
<br/>
<br/>
<br/>
<br/>
<br/>
<br/>
<br/>
<br/>
<br/>
<br/>
<br/>
<br/>
<br/>
<br/>
<br/>
<br/>
<br/>
<br/>
<br/>
<br/>
<br/>
<br/>
<br/>
<br/>
<br/>
<br/>
<br/>
<br/>
<br/>
<br/>
<br/>
<br/>
<br/>
<br/>
<br/>
<br/>
<br/>
<br/>
<br/>
<br/>
<br/>
<br/>
<br/>
<br/>
<br/>
<br/>
<br/>
<br/>
<br/>
<br/>
<br/>
<br/>
<br/>
<br/>
<br/>
<br/>
<br/>
<br/>
<br/>
<br/>
<br/>
<br/>
<br/>
<br/>
<br/>
<br/>
<br/>
<br/>
<br/>
<br/>
<br/>
<br/>
<br/>
<br/>
<br/>
<br/>
<br/>
<br/>
<br/>
<br/>
<br/>
<br/>
<br/>
<br/>
<br/>
<br/>
<br/>
<br/>
<br/>
<br/>
<br/>
<br/>
<br/>
<br/>
<br/>
<br/>
<br/>
<br/>
<br/>
<br/>
<br/>
<br/>
<br/>
<br/>
<br/>

alse-1.7-adv-qemu-latest-amd64.qcow2

где:

- alse Astra Linux Special Edition;
- 1.7 последня версия Astra Linux Special Edition 1.7;
- adv усиленный (Воронеж) режим защищённости ОС;

- qemu образ предназначен для системы виртуализации Qemu/KVM;
- latest самая последяя версия образа;
- amd64 образ предназначен для архитектуры AMD64.

## Образы для систем контейнеризации

Для именования образов для систем контейнеризации используется следующий шаблон:

astra/ubi<major-version>[-dev]:<tag>

Здесь:

- <major version> мажорная версия ОС без точки (17 или 18);
- dev если присутствует, то означает среду выполнения для опредёленного языка программирования;
- <tag> тег контейнера (latest, версия OC).

# Примеры

astra/ubi18:1.8.0

## где:

- 18 Astra Linux Special Edition 1.8;
- 1.8.0 версия Astra Linux Special Edition 1.8.0 без установленных оперативных обновлений.

astra/ubi17-openjdk:latest

где:

- 17 мажорная версия Astra Linux Special Edition 1.7;
- openjdk в образе установлен OpenJDK;
- latest самая новая версия образа.

# Схема сборки

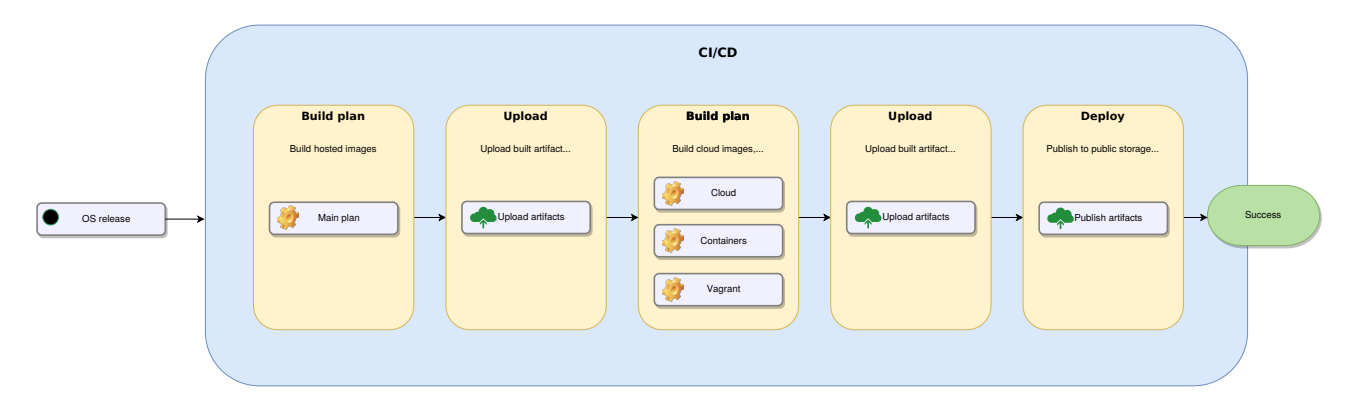

# 1.3.2 Описания образов

Универсальный базовый образ – это образ диска с установленной Astra Linux в минимальной конфигурации. Включает в себя минимальный набор ПО, необходимый для запуска и работы образа в соответствующем окружении. Ниже представлены параметры установки образов.

#### Параметры установки

Включается интерфейс eth0 с настройкой получения IP-адреса по DHCP.

Параметры, используемые во время установки:

- Переключение раскладки Alt+Shift.
- Имя компьютера alse.
- Имя пользователя и пароли зависят от целевого окружения.

**Важно:** Логин/пароль во всех образах для локальных систем виртуализации, кроме Vagrant: astra / astra.

Логин/пароль в Vagrant боксах: vagrant / vagrant.

Логин и пароль для GRUB: astra / 12345678.

Для Cloud-образов логин и пароль определяется на этапе создания BM через механизмы cloud-init. Аутентификация производится по ключам SSH.

Для образов ПК СВ «Брест» логин и пароль определяется на этапе создания ВМ через механизмы one-context.

Для образов VMware Cloud Director логин пользователя: astra, пароль задаётся на этапе создания BM и её настройки.

- Часовой пояс Europe/Moscow (UTC+3).
- Разметка дисков:
  - весь диск используется под корневую файловую систему;
  - раздел подкачки не создаётся.
- Выбор программного обеспечения включен флаг Средства удаленного доступа SSH. Для образов с GUI дополнительно включен флаг Рабочий стол FLY.
- Дополнительные настройки ОС по умолчанию (все флаги выключены).
- Во все образы добавлен файл /etc/mg\_version с информацией о версии релиза и коммита, использованного для сборки.
- Установлен пакет dialog для корректной работы АРТ и других утилит.
- В файл /etc/hosts добавлена строка 127.0.0.1 alse.
- Размеры дисков для каждого окружения отличаются (см. в описании окружений).

# После установки системы

- Образ очищается от временных файлов.
- Удаляется machine-id.
- Свободное место заполняется нулями (для лучшей компрессии).
- В образах для облачных систем виртуализации удаляются ключи SSH.

# Образы для облачной виртуализации

# ПК СВ «Брест»

Образы предназначены для работы в системе виртуализации ПК СВ «Брест». Уровни защищённости ОС:

- базовый (Орёл);
- усиленный (Воронеж);
- максимальный (Смоленск).

# Конфигурация образа

- Размер системного диска ВМ:
  - с GUI 10 ГБ;
  - без GUI 3 ГБ.

Размер диска можно изменить при создании ВМ.

• Дополнительно установлен пакет one-context.

**Примечание:** В образе отсутствует пользователь по умолчанию. Настройка пользователя производится через механизм one-context, инструкция доступна по ссылке<sup>5</sup>.

# VMmanager

Образы предназначены для работы в системе виртуализации VMmanager.

Уровни защищённости ОС:

- базовый (Орёл);
- усиленный (Воронеж);
- максимальный (Смоленск).

<sup>&</sup>lt;sup>5</sup> https://wiki.astralinux.ru/brest/latest/rasprostranenie-servisnoj-uchetnoj-zapisi-pol-zovatelya-na-gostevye-os-302023408. html

## Конфигурация образа

- Размер системного диска ВМ:
  - без GUI 3 ГБ;
  - с GUI 10 ГБ.

Размер диска можно изменить при создании ВМ.

• Дополнительно установлен пакет qemu-guest-agent.

**Важно:** По умолчанию в ВМ создается пользователь root. Испольование учетной записи root для администрирования системы не рекомендуется.

#### Инструкция по использованию

Для создания учетной записи администратора выполните следующие действия:

1. Создайте скрипт для ВМ. Инструкция по созданию скрипта для ВМ доступна на сайте с документацией<sup>6</sup> VMmanager .

#### Содержимое скрипта

```
#! /bin/bash
# Generate password hash for user
salt=$(echo $RANDOM | md5sum | head -c 20)
pass=$(openssl passwd -6 -salt "$salt" "($PASS)")
root_ssh_keys=/root/.ssh/authorized_keys
# If username not provided default astra account will be used
if [ -n "($ASTRA_USERNAME)" ]; then
  ADMIN_USERNAME="($ASTRA USERNAME)"
else
   ADMIN_USERNAME="astra"
fi
# Validate ssh key passed to script. If ssh key not provided root key will be used.
if [ -n "($SSH_PUBLIC_KEY)" ] && ssh-keygen -l -f - <<< "($SSH_PUBLIC_KEY)" > /dev/
→null 2>&1; then
  SSH AUTH KEY="($SSH PUBLIC KEY)"
else
   if test -f "$root ssh keys"; then
      SSH_AUTH_KEY="$(cat /root/.ssh/authorized_keys)"
   el se
      SSH AUTH KEY=""
   fi
fi
useradd -m -s /bin/bash -p "${pass}" "${ADMIN_USERNAME}"
USERHOME=$(getent passwd "${ADMIN USERNAME}" | cut -d: -f6)
usermod -a -G astra-admin "${ADMIN_USERNAME}
if [ -n "${SSH AUTH KEY}" ]; then
   if ! test -d "${USERHOME}/.ssh"; then
      mkdir "${USERHOME}/.ssh"
   fi
   chmod 0700 "${USERHOME}/.ssh"
   chown "${ADMIN_USERNAME}":"${ADMIN_USERNAME}" "${USERHOME}/.ssh"
```

<sup>&</sup>lt;sup>6</sup> https://docs.ispsystem.ru/vmmanager-admin/skripty/sozdanie-skripta-dlya-vm

```
(продолжение с предыдущей страницы)
echo "${SSH_AUTH_KEY}" >> "${USERHOME}/.ssh/authorized_keys"
chowd 0600 "${USERHOME}/.ssh/authorized_keys"
chown "${ADMIN_USERNAME}" "${USERHOME}/.ssh/authorized_keys"
fi
ASTRA_MODE=$(astra-modeswitch get)
if test $ASTRA_MODE != "0"; then
/usr/sbin/pdpl-user -i 63 "${ADMIN_USERNAME}"
echo "$?"
fi
sed -i -e 's/#\?\(PermitRootLogin\s*\).*$/\1 no/' /etc/ssh/sshd_config
systemctl restart sshd
passwd -l root
```

Скрипт использует следующие параметры:

- ASTRA\_USERNAME название учетной записи администратора.
- Значение по умолчанию astra.
- SSH\_PUBLIC\_KEY публичный ключ SSH для учетной записи администратора.

Этот сценарий выполняет следующие действия в ОС ВМ:

- Создание пользователя-администратора с именем, указанным в параметре ASTRA\_USERNAME.
- Установка пароля, заданного при создании ВМ.
- Добавление публичного ключа SSH, указанного в параметре SSH\_PUBLIC\_KEY, в файл ~/.ssh/authorized\_keys.
- Блокировка аутентификации пользователя root.
- 2. При создании ВМ в пункте **Приложения и скрипты** выберите ранее созданный скрипт. Инструкция по созданию ВМ доступна на сайте с документацией<sup>7</sup> VMmanager.

## **VMware Cloud Director**

Образы предназначены для работы в системе виртуализации VMware Cloud Director.

Уровни защищённости ОС:

- базовый (Орёл);
- усиленный (Воронеж).

# Конфигурация образа

• Размер системного диска ВМ – 16 ГБ.

Размер диска можно изменить при создании ВМ.

- Установлены дополнительные пакеты:
  - cloud-init;
  - open-vm-tools.

<sup>&</sup>lt;sup>7</sup> https://docs.ispsystem.ru/vmmanager-admin/virtual-nye-mashiny/sozdanie-virtual-nyh-mashin

#### Инструкции по использованию

**Предупреждение:** Перед первым запуском ВМ необходимо задать пароль пользователя ОС, создаваемого по умолчанию!

Для создания и настройки BM выполните следующие действия в web-интерфейсе VMware Cloud Director:

- 1. В разделе Libraries добавьте шаблон ВМ.
- 2. Для создания ВМ в нужном пуле нажмите кнопку New VM.
- 3. Заполните обязательные поля.
- 4. Выберите созданный ранее шаблон.
- 5. Нажмите кнопку ОК.
- 6. В окне настройки ВМ нажмите кнопку Details.

| vApps               |   | VILUAI                 | achine                 | es                 |                    |
|---------------------|---|------------------------|------------------------|--------------------|--------------------|
| Virtual Machines    |   | Find by: Name          | ×                      |                    | ADVANCED FILTERING |
| Affinity Rules      |   | 1 Virtual Machine      | S Expired:             | No 🗴 Clear all fi  | Iters              |
| Networking          | ~ | NEW VM                 |                        |                    |                    |
| Edges               |   | astra-175              |                        |                    |                    |
| Storage             | ~ | Powered on             |                        |                    |                    |
| Named Disks         |   | Runtime lease          | Never Suspend          | is M               |                    |
| Storage Policies    |   | Created On<br>Owner    | 05/17/2024, 10         | :48:36 AM          |                    |
| Settings            | ~ | vApp<br>Guest OS       | -<br>Other 3.x or lat  | ter Linux (64-bit) |                    |
| General             |   | 0 8                    | US                     | 0                  |                    |
| Metadata            |   | CPUs Storag<br>2 17.63 | e Memory<br>GB () 2 GB | Networks<br>©      |                    |
| Sharing             |   |                        |                        | BADGES             |                    |
| Kubernetes Policies |   | ACTIONS ~              | DETAI                  | LS                 |                    |

- 7. Выберите вкладку Guest OS Customization.
- 8. Нажмите кнопку EDIT.

| All Virtual Machines > astra  | All Virtual Machines 2 astra-175                           |               |  |  |  |  |
|-------------------------------|------------------------------------------------------------|---------------|--|--|--|--|
| astra-175 Powered on          | OWER ON POWER OFF LAUNCH WEB CONSOLE LAUNCH REMOTE CONSOLE | ALL ACTIONS V |  |  |  |  |
| General                       |                                                            |               |  |  |  |  |
| Security Tags                 | EDIT 2                                                     |               |  |  |  |  |
| Hardware                      | ✓ General                                                  |               |  |  |  |  |
| Removable Media<br>Hard Disks | Enable guest customization                                 | Enabled       |  |  |  |  |
| Compute                       | Change SID                                                 | Disabled      |  |  |  |  |
| Security Devices              | ✓ Password Reset                                           |               |  |  |  |  |
| Guest OS                      | Allow local administrator password                         | Enabled       |  |  |  |  |
| Customization                 | Require Administrator to change password on first login    | Disabled      |  |  |  |  |
| Guest Properties              | Auto generate password                                     | Disabled      |  |  |  |  |
| Sharing                       | Number of times to log on automatically                    | 0             |  |  |  |  |
| Metadata                      | ✓ Join Domain                                              |               |  |  |  |  |
| Monitor                       | Enable this VM to join a domain                            | Disabled      |  |  |  |  |
| Tasks                         | Override organization's domain                             | Enabled       |  |  |  |  |
| -                             | ✓ Script                                                   |               |  |  |  |  |

- 9. В открывшемся окне выключите флаг Auto generate password.
- 10. В поле **Specify password** введите пароль пользователя astra, по умолчанию создаваемого в BM.
- 11. Нажмите кнопку Save:

| Edit Guest Properties                                                                                                    |                                                                                                    | ×      |
|----------------------------------------------------------------------------------------------------|----------------------------------------------------------------------------------------------------|--------|
| General                                                                                                    |                                                                                                    | -      |
| The computer name and network settings co<br>settings are only applied the 1st time the VM<br>Password Reset, Join Domain and Customiza<br>customization. | Infgured for this VM are applied to its Guest OS when the VM is powered on. The following<br>is powered on or IP fower on and Force Recustomization's performed. Change SID,<br>tion Script. Guest customization should not be enabled if the VM uses Guest Properties for |        |
| Password Reset                                                                                                    |                                                                                                    | - 1    |
| 1 Allow local administrator password                                                                                                    | 1                                                                                                    | - 1    |
| Require Administrator to change p                                                                                                    | assword on first login                                                                                                    |        |
| Auto generate password                                                                                                    |                                                                                                    | - 1    |
| Specify password 2                                                                                                    | astra                                                                                                    | - 1    |
| Number of times to log on automatically                                                                                                    | 0                                                                                                    | - 1    |
| Value of 0 will disable automatic log on as ad                                                                                                    | Iministrator.                                                                                                    | - 1    |
| Script                                                                                                    |                                                                                                    | - 1    |
| Script file                                                                                                    | UPLOAD                                                                                                    | - 1    |
|                                                                                                    |                                                                                                    | - 1    |
|                                                                                                    |                                                                                                    | - 1    |
|                                                                                                    |                                                                                                    | - 1    |
|                                                                                                    | 6                                                                                                    | Ţ      |
|                                                                                                    |                                                                                                    |        |
|                                                                                                    | DISCARD                                                                                                    | 3 SAVE |

- 12. Нажмите кнопку All Actions и в открывшемся меню выберите Power Power on, Force Recustomization.
- 13. Дождитесь окончания загрузки ВМ.

| All Virtual Machines > as   | tra-175                               |                              |                                  |                                 |
|-----------------------------|---------------------------------------|------------------------------|----------------------------------|---------------------------------|
| astra-175<br>Powered off    | POWER ON POWER OFF LAUNCH WEB CONSOLE | LAUNCH REMOTE CONSOLE        | Add to Veeam backup job          |                                 |
| General                     | EDIT                                  | •                            | Power > Renew Lease              | Power On                        |
| Security Tags               | Name                                  | astra-175                    | Snapshot >                       | Power On, Force Recustomization |
| Hardware<br>Removable Media | State                                 | Powered off                  | VM Console >                     | Shut Down Guest OS              |
| Hard Disks                  | Computer Name                         | astra-175                    | Media >                          |                                 |
| Compute                     | Description                           |                              |                                  |                                 |
| Security Devices            | Guest OS                              | Other 3.x or later Linu      | Upgrade Virtual Hardware Version |                                 |
| Guest OS                    | Storage Policy                        | Gold                         | Move                             |                                 |
| Customization               | Boot Firmware                         | ER                           | Copy                             |                                 |
| Guest Properties            | EFI Secure Boot                       | Disabled                     | Change Owner                     |                                 |
| Sharing                     | Boot Delay                            | 0 Millseconds                | Share                            |                                 |
| Metadata                    | Failed Boot Recovery                  | Disabled                     | Create Template                  |                                 |
| Monitor                     | Enter Boot Setup                      | Disabled                     | Convert to vApp                  |                                 |
| Tasks<br>Events             | Virtual Data Center                   | approximate facility of 2012 | Edit Badges                      |                                 |
|                             | Owner                                 |                              | Delete                           |                                 |

- 14. Откройте консоль любым удобным способом, например, нажав кнопку *LAUNCH WEB CONSOLE*. Также доступно подключение по SSH.
- 15. В окне приглашения входа в ОС введите логин astra и заданный ранее пароль.

| n @ att           | n. 175                                 |             |
|-------------------|----------------------------------------|-------------|
| General           |                                        |             |
| Security Tags     |                                        | 500 A00570  |
| dSt               | 14-1/5                                 | FOLL SCREEN |
| Removable Media   |                                        |             |
| Hard Disks        | TRL+ALT+DEL OPTIONS                    |             |
| Compute           |                                        |             |
| NICs              | en Lieur 4 7 E onten 475 titut         |             |
| Security Devices  | ra-175 login: astra                    |             |
| Pas               | Sword:                                 |             |
| Suest OS          | ra@astra−175:~% cat /etc/astra_version |             |
| Eustomization 1.7 | .5<br>naBastra-175:~*\$                |             |
| Suest Properties  |                                        |             |
| Sharing           |                                        |             |
| Metadata          |                                        |             |
| Monitor           |                                        |             |
| Tasks             |                                        |             |
|                   |                                        |             |

# Образы для локальной виртуализации

#### Контейнеры

Поддерживаются образы следующих типов:

- Standard базовая ОС Astra Linux Special Edition и стандартные утилиты из базовой системы.
- Multi-service (init) базовая ОС Astra Linux Special Edition с системой инициализации systemd.
- **Dev** базовая OC Astra Linux Special Edition и окружение для одного из языков программирования.

Поддерживаются следующие языки программирования (в примере указаны версии из базовых репозиториев):

| Programmir<br>language | ALSE 1.7.0                | ALSE<br>1.7.1            | ALSE 1.7.2                           | ALSE<br>1.7.3           | ALSE<br>1.7.4     | ALSE<br>1.7.5  | ALSE<br>1.8.0           |       |
|------------------------|---------------------------|--------------------------|--------------------------------------|-------------------------|-------------------|----------------|-------------------------|-------|
| Golang                 | 2:1.15~1                  |                          |                                      |                         |                   | 2:1.19~        | 2:1.21~2.as             | stra1 |
| NodeJS                 | 10.24.0~dfsc<br>1~deb10u1 | 10.24.0~dfs<br>1~deb10u1 | sg-<br>+ci20211202                   | 1504+astra1             | 10.24.0<br>1~deb1 | ~dfsg-<br>0u3  | 18.13.0+dfs<br>1        | sg1-  |
| OpenJDK                | 11.0.9.1+1-<br>1~deb10u2  | 11.0.12+7-<br>2~deb10u1  | 11.0.15+10 <sup>.</sup><br>1~deb10u1 | 11.0.16+8-<br>1~deb10u1 | 11.0.18<br>1~deb1 | +10-<br>0u1+b1 | 17.0.10+7-<br>1~deb12u1 |       |
| Python                 | 3.7.3-1                   |                          |                                      |                         |                   |                | 3.11.2-1                |       |
| Ruby                   | 1.2.5-1                   |                          |                                      |                         |                   |                | 1:3.1                   |       |

Базовый образ Standard собирается с помощью Packer<sup>8</sup> в один слой.

Все остальные образы собираются через заранее написанные Dockerfile на базе образа Standard.

**Примечание:** Образ Minimal находится в разработке.

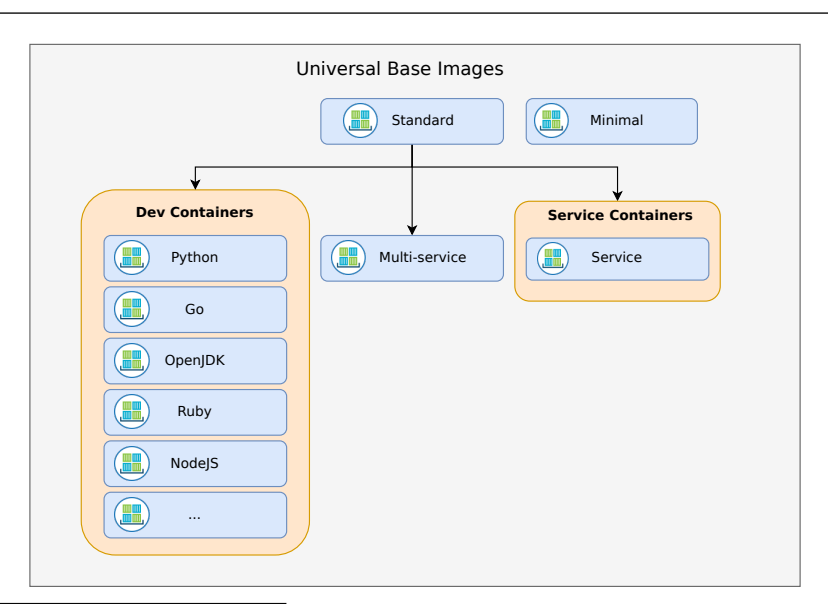

<sup>8</sup> https://www.packer.io/

# Тегирование образов

Для образов определены теги вида:

- latest назначается на самую новую версию ОС и самый новый релиз. Например, если тег не указан при выполнении команды podman pull, будет загружена версия с тегом latest.
- X.Y назначается на самую новую мажорную версию ОС и самый новый релиз. Он соответствует тегу latest, если для ОС существует только одна мажорная версия. Если ОС имеет несколько мажорных версий, то тегов будет по количеству этих версий, и каждый из них будет указывать на самый новый релиз для этой версии ОС.
- Х.Ү. Z назначается на самую новую версию ОС и самый новый релиз. Тег перемещается с очередным релизом.
- X.Y.Z-mgA.B.C назначается на определенные версии ОС и релиз. Назначается единожды и всегда указывает на конкретный образ.

# Примеры работы с образами UBI

Скачивание образа astra/ubi17:1.7.3:

```
podman pull registry.astralinux.ru/library/astra/ubi17:1.7.3
```

Запуск контейнера c astra/ubi17:1.7.5 в фоновом режиме, с прикрепленным томом:

```
podman run -d \
    --name alse_volume \
    --mount type=bind,source="$(pwd)"/data,target=/usr/data \
    registry.astralinux.ru/library/astra/ubi17:1.7.5 \
    /bin/sh -c 'while true; do sleep 10; done'
```

Примечание: Каталог data/ должен существовать.

Запуск контейнера astra/ubi18:latest в интерактивном режиме. При завершении работы с оболочкой Bash контейнер автоматически удаляется:

```
podman run -it --rm \
    --name alse_mg \
    registry.astralinux.ru/library/astra/ubi18:latest \
    /bin/bash
```

Запуск контейнера astra/ubi17:1.7.5-mg13.1.2 в фоновом режиме:

```
podman run -d \
    --name alse_mg \
    registry.astralinux.ru/library/astra/ubi17:1.7.5-mg13.1.2 \
    /bin/sh -c 'while true; do sleep 10; done'
```

# QEMU

Образы предназначены для работы в системе виртуализации QEMU/KVM (libvirt). Уровни защищённости ОС:

- базовый (Орёл);
- усиленный (Воронеж);
- максимальный (Смоленск).

## Конфигурация образа

- Размер системного диска ВМ: 30 ГБ;
- Дополнительно установлен пакет qemu-guest-agent.

Примечание: Логин и пароль по умолчанию: astra/astra.

#### Инструкции по использованию

Для настройки libvirt можно воспользоваться данной инструкцией<sup>9</sup>.

Все образы libvirt доступны для загрузки по ссылке<sup>10</sup>.

В примере используется образ Astra Linux Special Edition 1.7.5uu1 в режиме базовый (Орёл).

# **Command line interface**

1. Установите пакет virt-viewer.

sudo apt update && sudo apt install virt-viewer --yes

2. Для создания ВМ выполните следующую команду:

```
virt-install \
    --connect qemu:///system \
    --name alse-175 \
    --memory 2048 \
    --vcpus 2 \
    --disk alse-1.7.5uul-base-qemu-mg13.1.1-amd64.qcow2 \
    --import \
    --os-variant debian11
```

Данная команда создаст виртуальную машину со следующими параметрами:

- название alse-175;
- количество vCPU 2;
- объём RAM, ГБ 2;
- oGpas alse-1.7.5uul-base-qemu-mg13.1.1-amd64.qcow2.

<sup>&</sup>lt;sup>9</sup> https://wiki.astralinux.ru/x/cQly

<sup>&</sup>lt;sup>10</sup> https://registry.astralinux.ru/images/alse/qemu/

# Virt-Manager

Чтобы с помощью Virt-Manager развернуть ВМ из образа, выполните следующие действия:

- 1. Загрузите образ и сохраните, например, в каталог ~/images.
- 2. Запустите Virt-Manager: Системные Менеджер виртуальных машин.
- 3. Выберите в главном меню Файл Создать виртуальную машину.
- 4. Выберите метод установки операционной системы **Импорт образа диска** и нажмите кнопку *Вперед*.

| Новая виртуальная машина 📃 🗆 🗙                  |
|-------------------------------------------------|
| Создание новой виртуальной машины<br>Шаг 1 из 4 |
| Подключение: QEMU/KVM                           |
|                                                 |
| Выберите метод установки операционной системы   |
| 🔿 Локальный ISO или CDROM                       |
| О Сетевая установка (HTTP, HTTPS или FTP)       |
| 1 • Импорт образа диска                         |
| 🔾 Установка вручную                             |
|                                                 |
|                                                 |
|                                                 |
|                                                 |
|                                                 |
|                                                 |
| Отмена Назад 2 Вперед                           |

5. Нажмите кнопку Обзор.

| Новая виртуальная машина                        |        |
|-------------------------------------------------|--------|
| Создание новой виртуальной машины<br>Шаг 2 из 4 |        |
| Укажите путь к пространству хранения:           | Обзор  |
|                                                 |        |
|                                                 |        |
| Выберите операционную систему для установки:    |        |
| <b>Q</b> Введите текст для поиска               |        |
| Отмена Назад                                    | Вперед |

6. В открывшемся окне нажмите кнопку Выбрать файл.

| Расположение или создание том                        | а хранилища                                                                                                    |            | -         | ο×   |
|------------------------------------------------------|----------------------------------------------------------------------------------------------------|------------|-----------|------|
| <sub>68%</sub> default<br>Каталог в файловой системе | Подробности XML<br>Размер: 6.12 GiB свободно / 13.47 GiB ис<br>Расположение: /var/lib/libvirt/images<br>Список томов + 😋 🛛 | пользуется |           |      |
|                                                      | Список томов                                                                                                    | Размер     | Формат    | Испо |
|                                                      |                                                                                                    |            |           |      |
| + 🗅 🗙 🖂                                              | Выбрать                                                                                                    | файл Отм   | ена Выбор | тома |

7. Выберите файл образа и нажмите кнопку Открыть.

| Расположение су                                                                                                    | ществующего хранилища — Портал                       |
|----------------------------------------------------------------------------------------------------|------------------------------------------------------|
| Папка: 📒 hc                                                                                                    | те > Домашняя > images 🛛 🔇 🗸 💿 🗸 🗧 🖲 Вид 🗸 💌         |
| <ul> <li>Озбран</li> <li>Докуме</li> <li>Докуме</li> <li>Изобра</li> <li>Музыка</li> <li>Видео</li> <li>Загрузк</li> <li>Домашняя</li> <li>Рабочий ст</li> <li>Корзина</li> <li>Файловая</li> <li>Акопис</li> <li>Накопис</li> <li>Сеть</li> </ul> | ное<br>нты<br>жения<br>и<br>тол 1<br>гели            |
| Путь:                                                                                                    | alse-1.7.5uu1-base-qemu-mg13.1.1-amd64.qcow2 Открыть |
| Фильтр имен:                                                                                                    | Все файлы (*) У Отмена                               |

8. В поле Выберите операционную систему для установки введите «Deb» и выберите Debian 11 (debian11) из списка.

| Нова    | я виртуальная машина                                                                                                    |        |
|---------|----------------------------------------------------------------------------------------------------|--------|
| Q       | Создание новой виртуальной машины<br>Шаг 2 из 4                                                                                                    |        |
| УI<br>, | Не удалось найти нужную операционному систему?<br>Попробуйте выбрать наиболее похожий дистрибутив<br>или версию, или воспользуйтесь вариантом<br>«Стандартная ОС». |        |
|         | Debian 11 (debian11) 2                                                                                                    | 1      |
|         | Debian 10 (debian10)                                                                                                    |        |
|         | Debian testing (debiantesting)                                                                                                    |        |
|         | Generic Linux 2020 (linux2020)                                                                                                    |        |
|         | Generic or unknown OS. Usage is not recommended. (generic)                                                                                                    |        |
|         |                                                                                                    |        |
|         |                                                                                                    |        |
|         |                                                                                                    |        |
|         | Включить неподдерживаемые операционные системы                                                                                                    |        |
| BL.     | oepine onepadrioringio enercing ppingerana                                                                                                    |        |
| 0       | L Deb                                                                                                    | Ø      |
|         | Отмена Назад                                                                                                    | Вперед |

9. Нажмите кнопку Вперед.

10. Укажите нужное количество vCPU и RAM.

| Новая виртуальная машина 📃 🗆 🗧                  |
|-------------------------------------------------|
| Создание новой виртуальной машины<br>Шаг 3 из 4 |
| Выберите параметры памяти и процессора:         |
| Память: 2048 — +                                |
| Доступно до 5923 МиБ                            |
| Процессоры: 2 — +                               |
| Макс. количество — 2                            |
|                                                 |
|                                                 |
|                                                 |
|                                                 |
|                                                 |
|                                                 |
|                                                 |
|                                                 |
| Отмена Назад Вперед                             |

- 11. Нажмите кнопку Вперед.
- 12. Укажите название виртуальной машины и выберите сеть default.

| Новая виртуальная машина                        | _ o ×  |
|-------------------------------------------------|--------|
| Создание новой виртуальной машины<br>Шаг 4 из 4 |        |
| Можно начинать установку                        |        |
| Название: alse-175                              |        |
| OC: Debian 11                                   |        |
| Установка: Импорт образа операционной системы   |        |
| Память: 2048 МиБ                                |        |
| Процессоры: 2                                   |        |
| Хранилище:u1-base-qemu-mg13.1.1-amd64.qcow2     |        |
| 🗌 Проверить конфигурацию перед установкой       |        |
| ✔Выбор сети                                     |        |
| Виртуальная сеть 'default' : NAT > 2            |        |
|                                                 |        |
|                                                 |        |
|                                                 |        |
| Отмена Назад                                    | Готово |

13. Нажмите кнопку Готово.

Созданная ВМ будет запущена автоматически.

# Vagrant

Боксы Vagrant предназначены только для использования совместно с VirtualBox. Уровни защищённости ОС:

- базовый (Орёл);
- усиленный (Воронеж);
- максимальный (Смоленск).

# Конфигурация бокса

- Размер системного диска ВМ 30 ГБ.
- Установлен пакет расширений Virtual Box Guest Additions версии 6.1.38.

**Примечание:** Логин и пароль по умолчанию: vagrant/vagrant.

#### Инструкции по использованию

Инструкция по установке доступна в разделе Vagrant.

#### ВМ на локальной машине

Для создания BM с установленной операционной системой Astra Linux выполните следующие действия:

1. Создайте пару ключей SSH, используемых для подключения к ВМ:

ssh-keygen -C "<comment>" -f ~/.ssh/deployment -N ""

В результате выполнения команды в каталоге ~/.ssh/ создаются два файла, содержащие приватный (deployment) и публичный (deployment.pub) ключи SSH соответственно.

2. Создайте файл Vagrantfile со следующим содержимым:

```
# frozen string literal: true
Vagrant.configure('2') do |config|
 config.vm.box = 'alse-vanilla-base/1.7.5uu1'
 # Ссылка на бокс
 config.vm.box url = 'https://registry.astralinux.ru/vagrant/alse-vanilla-base%2F1.
→7.5uu1
 config.vm.provision 'file',
                      source: '~/.ssh/deployment.pub',
                      destination: '/home/vagrant/.ssh/id_rsa.pub'
  config.vm.provision 'shell',
                      inline: 'cat /home/vagrant/.ssh/id_rsa.pub >> /home/vagrant/.
→ssh/authorized keys'
 # Настройка параметров ВМ
 config.vm.define 'host01' do |node|
    node.vm.hostname = 'host01' # Короткое имя хоста
    # Настройки, специфичные для VirtualBox
```

(продолжение с предыдущей страницы)

```
node.vm.provider 'virtualbox' do |vb|
vb.cpus = 4 # Кол-во ядер СРU
vb.memory = 4096 # Объем RAM, MБ
end
# Параметры сети
node.vm.network 'private_network',
ip: '192.168.56.11', # Статический IP-адрес
netmask: '255.255.255.0', # Маска подсети
dhcp_enabled: false # Запрет использования DHCP
end
end
```

Название бокса Vagrant задаётся в строке:

```
config.vm.box = 'alse-vanilla-base/1.7.5uu1'
```

Ссылка на бокс задаётся в строке:

```
config.vm.box_url = 'https://registry.astralinux.ru/vagrant/alse-vanilla-base%2F1.7.

→5uu1'
```

Чтобы получить доступ к BM по SSH, необходимо в подкаталоге ~/.ssh/ нужного пользователя BM разместить публичный ключ SSH, а также добавить его в список доверенных ключей:

```
config.vm.provision 'file',
    source: '~/.ssh/deployment.pub',
    destination: '/home/vagrant/.ssh/id_rsa.pub'
config.vm.provision 'shell',
    inline: 'cat /home/vagrant/.ssh/id_rsa.pub >> /home/vagrant/.
    →ssh/authorized_keys'
```

Короткое имя хоста (vm) задаётся в параметре node.vm.hostname:

node.vm.hostname = 'vm' # Короткое имя хоста

В этих строках задаётся количество доступных ВМ ядер СРU и МБ RAM:

vb.cpus = 4 # Кол-во ядер CPU vb.memory = 4096 # Объем RAM, МБ

Настройки подключения ВМ к сети:

```
node.vm.network 'private_network',
ip: '192.168.56.11', # Статический IP-адрес
netmask: '255.255.255.0', # Маска подсети
dhcp_enabled: false # Запрет использования DHCP
```

3. Для проверки корректности синтаксиса созданного Vagrantfile выполните команду:

vagrant validate

При отсутствии ошибок в терминал выводится строка:

Vagrantfile validated successfully.

В случае наличия ошибок исправьте их и выполните повторную проверку синтаксиса Vagrantfile.

4. Для создания и запуска VM выполните команду:

vagrant up

Дождитесь завершения выполнения команды, это может занять некоторое время.

5. Проверьте состояние ВМ:

vagrant status

vm

Она должна быть активна (состояние running):

Current machine states:

running (virtualbox)

```
The VM is running. To stop this VM, you can run `vagrant halt` to
shut it down forcefully, or you can run `vagrant suspend` to simply
susptend the virtual machive. In either case, to restart it again,
simply run `vagrant up`.
```

Если в процессе создания или запуска ВМ будут выведены сообщения об ошибках, выполните следующие действия:

- 1. Проверьте содержимое Vagrantfile на наличие ошибок в параметрах настройки BM.
- 2. Удалите существующую ВМ и создайте её заново:

```
vagrant destroy --force \&\& vagrant up
```

#### Инфраструктура из нескольких ВМ

Следующий пример файла Vagrantfile демонстрирует способ создания инфраструктуры из двух BM:

#### Содержимое файла Vagrantfile

```
# frozen string literal: true
boxes = \{
  'dc01' => {
    box: 'alse-vanilla-base/1.7.5uu1',
    box url: 'https://registry.astralinux.ru/vagrant/alse-vanilla-base%2F1.7.5uu1',
    cpu_cores: '2',
    memory: '2048'
    ipv4: '192.168.56.10'
  },
   dc02' => {
    box: 'alse-vanilla-base/1.7.5uu1',
    box url: 'https://registry.astralinux.ru/vagrant/alse-vanilla-base%2F1.7.5uul',
    cpu_cores: '2',
    memory: '2048',
    ipv4: '192.168.56.11'
  }
}
Vagrant.configure(2) do |config|
  boxes.each do |hostname, cfg|
    config.vm.define hostname do |host|
      host.vm.boot_timeout = 600
      host.vm.hostname = hostname
      host.vm.box = cfg[:box]
      host.vm.box_url = cfg[:box_url]
                                                                         (continues on next page)
```

(продолжение с предыдущей страницы)

```
host.vm.provider 'virtualbox' do |v|
    v.cpus = cfg[:cpu_cores]
    v.memory = cfg[:memory]
    end
    host.vm.network 'private_network', ip: cfg[:ipv4]
    end
end
end
```

Настройка состоит из двух частей:

- Первая часть boxes задаёт параметры двух ВМ.
- Вторая часть описывает создание этих BM с использованием параметров, заданных в структуре boxes.

# Удаление ВМ

Для удаления неиспользуемых ВМ выполните следующие действия:

1. Определите список существующих ВМ:

vagrant global-status

2. Удалите ненужные ВМ с помощью команды:

vagrant destroy <VM>

где <VM> - названием удаляемой ВМ.

#### Удаление боксов

Для удаления неиспользуемых боксов выполните следующие действия:

1. Получите список боксов, загруженных на компьютер:

vagrant box list

2. Удалите ненужные боксы:

vagrant box remove <box>

где <box> - название бокса

Таблица боксов Vagrant

# Astra Linux Special Edition 1.8

| OC                                            | Версия ОС | Название<br>бокса | URL                                                               |
|-----------------------------------------------|-----------|-------------------|-------------------------------------------------------------------|
| Astra Linux Special                           | 1.8.1     | alse-             |                                                                   |
| Edition базовый<br>(Орёл)                     |           | base/1.8.1        | https://registry.astralinux.ru/<br>→vagrant/alse-base%2F1.8.1     |
| Astra Linux Special                           | 1.8.1     | alse-             |                                                                   |
| Edition усиленный<br>(Воронеж)                |           | adv/1.8.1         | https://registry.astralinux.ru/<br>→vagrant/alse-adv%2F1.8.1      |
| Astra Linux Special                           | 1.8.1     | alse-             |                                                                   |
| Edition максималь-<br>ный (Смоленск)          |           | max/1.8.1         | https://registry.astralinux.ru/<br>→vagrant/alse-max%2F1.8.1      |
| Astra Linux Special                           | 1.8.1     | alse-gui-         |                                                                   |
| Edition базовый<br>(Орёл) + GUI               |           | base/1.8.1        | https://registry.astralinux.ru/<br>→vagrant/alse-gui-base%2F1.8.1 |
| Astra Linux Special                           | 1.8.1     | alse-gui-         |                                                                   |
| Edition усиленный<br>(Воронеж) + GUI          |           | adv/1.8.1         | https://registry.astralinux.ru/<br>→vagrant/alse-gui-adv%2F1.8.1  |
| Astra Linux Special                           | 1.8.1     | alse-gui-         |                                                                   |
| Edition максималь-<br>ный (Смоленск) +<br>GUI |           | max/1.8.1         | https://registry.astralinux.ru/<br>→vagrant/alse-gui-max%2F1.8.1  |

# Astra Linux Special Edition 1.7

| OC                                               | Версия ОС | Название<br>бокса      | URL                                                                              |
|--------------------------------------------------|-----------|------------------------|----------------------------------------------------------------------------------|
| Astra Linux Special<br>Edition базовый<br>(Орёл) | 1.7.5uu1  | alse-<br>base/1.7.5uul | https://registry.astralinux.ru/<br>⊶vagrant/alse-base%2F1.7.5uul                 |
| Astra Linux Special                              | 1.7.5uu1  | alse-                  |                                                                                  |
| (Воронеж)                                        |           | adv/1.7.5uul           | <pre>https://registry.astralinux.ru/</pre>                                       |
| Astra Linux Special                              | 1.7.5uu1  | alse-                  |                                                                                  |
| Edition максималь-<br>ный (Смоленск)             |           | max/1.7.5uu1           | https://registry.astralinux.ru/<br>→vagrant/alse-max%2F1.7.5uu1                  |
| Astra Linux Special                              | 1.7.5uu1  | alse-gui-              |                                                                                  |
| Edition базовый<br>(Орёл) + GUI                  |           | base/1.7.5uul          | <pre>https://registry.astralinux.ru/<br/>→vagrant/alse-gui-base%2F1.7.5uu1</pre> |
| Astra Linux Special                              | 1.7.5uu1  | alse-gui-              |                                                                                  |
| Edition усиленный<br>(Воронеж) + GUI             |           | adv/1.7.5uu1           | https://registry.astralinux.ru/<br>→vagrant/alse-gui-adv%2F1.7.5uu1              |
| Astra Linux Special                              | 1.7.5uul  | alse-gui-              |                                                                                  |
| Edition максималь-<br>ный (Смоленск) +<br>GUI    |           | max/1.7.5uu1           | <pre>https://registry.astralinux.ru/<br/>→vagrant/alse-gui-max%2F1.7.5uu1</pre>  |

| OC                                                                   | Версия ОС | Название<br>бокса                      | URL                                                                               |
|----------------------------------------------------------------------|-----------|----------------------------------------|-----------------------------------------------------------------------------------|
| Astra Linux Special<br>Edition базовый<br>(Орёл)                     | 1.7.5uu1  | alse-vanilla-<br>base/1.7.5uul         | https://registry.astralinux.ru/<br>→vagrant/alse-vanilla-base%2F1.7.5uu1          |
| Astra Linux Special<br>Edition усиленный<br>(Воронеж)                | 1.7.5uu1  | alse-vanilla-<br>adv/1.7.5uu1          | https://registry.astralinux.ru/<br>→vagrant/alse-vanilla-adv%2F1.7.5uu1           |
| Astra Linux Special<br>Edition максималь-<br>ный (Смоленск)          | 1.7.5uu1  | alse-vanilla-<br>max/1.7.5uu1          | https://registry.astralinux.ru/<br>→vagrant/alse-vanilla-max%2F1.7.5uu1           |
| Astra Linux Special<br>Edition базовый<br>(Орёл) + GUI               | 1.7.5uu1  | alse-<br>vanilla-gui-<br>base/1.7.5uu] | <pre>https://registry.astralinux.ru/</pre>                                        |
| Astra Linux Special<br>Edition усиленный<br>(Воронеж) + GUI          | 1.7.5uu1  | alse-<br>vanilla-gui-<br>adv/1.7.5uu1  | <pre>https://registry.astralinux.ru/</pre>                                        |
| Astra Linux Special<br>Edition максималь-<br>ный (Смоленск) +<br>GUI | 1.7.5uu1  | alse-<br>vanilla-gui-<br>max/1.7.5uu1  | <pre>https://registry.astralinux.ru/</pre>                                        |
| Astra Linux Special<br>Edition усиленный<br>(Воронеж)                | 1.7.5     | alse-vanilla-<br>adv/1.7.5             | <pre>https://registry.astralinux.ru/<br/>→vagrant/alse-vanilla-adv%2F1.7.5</pre>  |
| Astra Linux Special<br>Edition базовый<br>(Орёл)                     | 1.7.5     | alse-vanilla-<br>base/1.7.5            | <pre>https://registry.astralinux.ru/<br/>→vagrant/alse-vanilla-base%2F1.7.5</pre> |
| Astra Linux Special<br>Edition максималь-<br>ный (Смоленск)          | 1.7.5     | alse-vanilla-<br>max/1.7.5             | https://registry.astralinux.ru/<br>→vagrant/alse-vanilla-max%2F1.7.5              |
| Astra Linux Special<br>Edition базовый<br>(Орёл) + GUI               | 1.7.5     | alse-<br>vanilla-gui-<br>base/1.7.5    | <pre>https://registry.astralinux.ru/</pre>                                        |
| Astra Linux Special<br>Edition усиленный<br>(Воронеж) + GUI          | 1.7.5     | alse-<br>vanilla-gui-<br>adv/1.7.5     | https://registry.astralinux.ru/<br>→vagrant/alse-vanilla-gui-adv%2F1.7.5          |
| Astra Linux Special<br>Edition максималь-<br>ный (Смоленск) +<br>GUI | 1.7.5     | alse-<br>vanilla-gui-<br>max/1.7.5     | https://registry.astralinux.ru/<br>→vagrant/alse-vanilla-gui-max%2F1.7.5          |
| Astra Linux Special<br>Edition базовый<br>(Орёл)                     | 1.7.4uu1  | alse-vanilla-<br>base/1.7.4uu]         | https://registry.astralinux.ru/<br>→vagrant/alse-vanilla-base%2F1.7.4uu1          |
| Astra Linux Special<br>Edition усиленный<br>(Воронеж)                | 1.7.4uu1  | alse-vanilla-<br>adv/1.7.4uu1          | https://registry.astralinux.ru/<br>→vagrant/alse-vanilla-adv%2F1.7.4uu1           |

| таблица т – продолжение с предыдущей страниц | ение с предыдущей страницы |
|----------------------------------------------|----------------------------|
|----------------------------------------------|----------------------------|

| OC                                                                   | Версия ОС | Название<br>бокса                      | URL                                                                              |
|----------------------------------------------------------------------|-----------|----------------------------------------|----------------------------------------------------------------------------------|
| Astra Linux Special<br>Edition максималь-<br>ный (Смоленск)          | 1.7.4uu1  | alse-vanilla-<br>max/1.7.4uu1          | https://registry.astralinux.ru/<br>⊶vagrant/alse-vanilla-max%2F1.7.4uu1          |
| Astra Linux Special<br>Edition базовый<br>(Орёл) + GUI               | 1.7.4uu1  | alse-<br>vanilla-gui-<br>base/1.7.4uu] | <pre>https://registry.astralinux.ru/</pre>                                       |
| Astra Linux Special<br>Edition усиленный<br>(Воронеж) + GUI          | 1.7.4uu1  | alse-<br>vanilla-gui-<br>adv/1.7.4uu1  | <pre>https://registry.astralinux.ru/</pre>                                       |
| Astra Linux Special<br>Edition максималь-<br>ный (Смоленск) +<br>GUI | 1.7.4uu1  | alse-<br>vanilla-gui-<br>max/1.7.4uu1  | <pre>https://registry.astralinux.ru/</pre>                                       |
| Astra Linux Special<br>Edition базовый<br>(Орёл)                     | 1.7.4     | alse-vanilla-<br>base/1.7.4            | <pre>https://registry.astralinux.ru/ →vagrant/alse-vanilla-base%2F1.7.4</pre>    |
| Astra Linux Special<br>Edition усиленный<br>(Воронеж)                | 1.7.4     | alse-vanilla-<br>adv/1.7.4             | <pre>https://registry.astralinux.ru/ →vagrant/alse-vanilla-adv%2F1.7.4</pre>     |
| Astra Linux Special<br>Edition максималь-<br>ный (Смоленск)          | 1.7.4     | alse-vanilla-<br>max/1.7.4             | https://registry.astralinux.ru/<br>→vagrant/alse-vanilla-max%2F1.7.4             |
| Astra Linux Special<br>Edition базовый<br>(Орёл) + GUI               | 1.7.4     | alse-<br>vanilla-gui-<br>base/1.7.4    | <pre>https://registry.astralinux.ru/</pre>                                       |
| Astra Linux Special<br>Edition усиленный<br>(Воронеж) + GUI          | 1.7.4     | alse-<br>vanilla-gui-<br>adv/1.7.4     | https://registry.astralinux.ru/<br>⊶vagrant/alse-vanilla-gui-adv%2F1.7.4         |
| Astra Linux Special<br>Edition максималь-<br>ный (Смоленск) +<br>GUI | 1.7.4     | alse-<br>vanilla-gui-<br>max/1.7.4     | https://registry.astralinux.ru/<br>⊶vagrant/alse-vanilla-gui-max%2F1.7.4         |
| Astra Linux Special<br>Edition базовый<br>(Орёл)                     | 1.7.3uu2  | alse-vanilla-<br>base/1.7.3uu2         | <pre>https://registry.astralinux.ru/ →vagrant/alse-vanilla-base%2F1.7.3uu2</pre> |
| Astra Linux Special<br>Edition усиленный<br>(Воронеж)                | 1.7.3uu2  | alse-vanilla-<br>adv/1.7.3uu2          | https://registry.astralinux.ru/<br>→vagrant/alse-vanilla-adv%2F1.7.3uu2          |
| Astra Linux Special<br>Edition максималь-<br>ный (Смоленск)          | 1.7.3uu2  | alse-vanilla-<br>max/1.7.3uu2          | https://registry.astralinux.ru/<br>⊶vagrant/alse-vanilla-max%2F1.7.3uu2          |

| <b>-</b> <i>c</i> | -               | J            |          |
|-------------------|-----------------|--------------|----------|
| Таблица           | 1 – продолжение | с предыдущеи | страницы |

| •                                                                    | авлица і пр | одолжение е п                          | редыдущей страницы                                                                             |
|----------------------------------------------------------------------|-------------|----------------------------------------|------------------------------------------------------------------------------------------------|
| OC                                                                   | Версия ОС   | Название<br>бокса                      | URL                                                                                            |
| Astra Linux Special<br>Edition базовый<br>(Орёл) + GUI               | 1.7.3uu2    | alse-<br>vanilla-gui-<br>base/1.7.3uu2 | <pre>https://registry.astralinux.ru/</pre>                                                     |
| Astra Linux Special<br>Edition усиленный<br>(Воронеж) + GUI          | 1.7.3uu2    | alse-<br>vanilla-gui-<br>adv/1.7.3uu2  | <pre>https://registry.astralinux.ru/</pre>                                                     |
| Astra Linux Special<br>Edition максималь-<br>ный (Смоленск) +<br>GUI | 1.7.3uu2    | alse-<br>vanilla-gui-<br>max/1.7.3uu2  | <pre>https://registry.astralinux.ru/</pre>                                                     |
| Astra Linux Special<br>Edition базовый<br>(Орёл)                     | 1.7.3       | alse-vanilla-<br>base/1.7.3            | https://registry.astralinux.ru/<br>⊶vagrant/alse-vanilla-base%2F1.7.3                          |
| Astra Linux Special<br>Edition усиленный<br>(Воронеж)                | 1.7.3       | alse-vanilla-<br>adv/1.7.3             | https://registry.astralinux.ru/<br>⊶vagrant/alse-vanilla-adv%2F1.7.3                           |
| Astra Linux Special<br>Edition максималь-<br>ный (Смоленск)          | 1.7.3       | alse-vanilla-<br>max/1.7.3             | <pre>https://registry.astralinux.ru/<br/>→vagrant/alse-vanilla-max%2F1.7.3</pre>               |
| Astra Linux Special<br>Edition базовый<br>(Орёл)                     | 1.7.3uu1    | alse-vanilla-<br>base/1.7.3uu1         | <pre>https://registry.astralinux.ru/<br/>→vagrant/alse-vanilla-base%2F1.7.3uu1</pre>           |
| Astra Linux Special<br>Edition усиленный<br>(Воронеж)                | 1.7.3uu1    | alse-vanilla-<br>adv/1.7.3uu1          | <pre>https://registry.astralinux.ru/<br/>→vagrant/alse-vanilla-adv%2F1.7.3uu1</pre>            |
| Astra Linux Special<br>Edition максималь-<br>ный (Смоленск)          | 1.7.3uu1    | alse-vanilla-<br>max/1.7.3uu1          | <pre>https://registry.astralinux.ru/ →vagrant/alse-vanilla-max%2F1.7.3uu1</pre>                |
| Astra Linux Special<br>Edition базовый<br>(Орёл) + GUI               | 1.7.3       | alse-<br>vanilla-gui-<br>base/1.7.3    | <pre>https://registry.astralinux.ru/</pre>                                                     |
| Astra Linux Special<br>Edition усиленный<br>(Воронеж) + GUI          | 1.7.3       | alse-<br>vanilla-gui-<br>adv/1.7.3     | https://registry.astralinux.ru/<br>⊶vagrant/alse-vanilla-gui-adv%2F1.7.3                       |
| Astra Linux Special<br>Edition максималь-<br>ный (Смоленск) +<br>GUI | 1.7.3       | alse-<br>vanilla-gui-<br>max/1.7.3     | <pre>https://registry.astralinux.ru/ →vagrant/alse-vanilla-gui-max%2F1.7.3</pre>               |
| Astra Linux Special<br>Edition базовый<br>(Орёл) + GUI               | 1.7.3uu1    | alse-<br>vanilla-gui-<br>base/1.7.3uu1 | <pre>https://registry.astralinux.ru/<br/>→vagrant/alse-vanilla-gui-base%2F1.7.<br/>→3uu1</pre> |

| Таблица | 1 - продолжение | с предыдушей страницы |
|---------|-----------------|-----------------------|
| таоліца | т продолление   | спредыдущей страницы  |

| OC                                                                   | Версия ОС | Название<br>бокса                     | URL                                                                                           |
|----------------------------------------------------------------------|-----------|---------------------------------------|-----------------------------------------------------------------------------------------------|
| Astra Linux Special<br>Edition усиленный<br>(Воронеж) + GUI          | 1.7.3uu1  | alse-<br>vanilla-gui-<br>adv/1.7.3uu1 | <pre>https://registry.astralinux.ru/<br/>→vagrant/alse-vanilla-gui-adv%2F1.7.<br/>→3uu1</pre> |
| Astra Linux Special<br>Edition максималь-<br>ный (Смоленск) +<br>GUI | 1.7.3uu1  | alse-<br>vanilla-gui-<br>max/1.7.3uu1 | <pre>https://registry.astralinux.ru/</pre>                                                    |
| Astra Linux Special<br>Edition базовый<br>(Орёл)                     | 1.7.2     | alse-vanilla-<br>base/1.7.2           | <pre>https://registry.astralinux.ru/ →vagrant/alse-vanilla-base%2F1.7.2</pre>                 |
| Astra Linux Special<br>Edition усиленный<br>(Воронеж)                | 1.7.2     | alse-vanilla-<br>adv/1.7.2            | <pre>https://registry.astralinux.ru/<br/>→vagrant/alse-vanilla-adv%2F1.7.2</pre>              |
| Astra Linux Special<br>Edition максималь-<br>ный (Смоленск)          | 1.7.2     | alse-vanilla-<br>max/1.7.2            | <pre>https://registry.astralinux.ru/</pre>                                                    |
| Astra Linux Special<br>Edition базовый<br>(Орёл) + GUI               | 1.7.2     | alse-<br>vanilla-gui-<br>base/1.7.2   | <pre>https://registry.astralinux.ru/</pre>                                                    |
| Astra Linux Special<br>Edition усиленный<br>(Воронеж) + GUI          | 1.7.2     | alse-<br>vanilla-gui-<br>adv/1.7.2    | <pre>https://registry.astralinux.ru/ →vagrant/alse-vanilla-gui-adv%2F1.7.2</pre>              |
| Astra Linux Special<br>Edition максималь-<br>ный (Смоленск) +<br>GUI | 1.7.2     | alse-<br>vanilla-gui-<br>max/1.7.2    | https://registry.astralinux.ru/<br>⇔vagrant/alse-vanilla-gui-max%2F1.7.2                      |
| Astra Linux Special<br>Edition базовый<br>(Орёл)                     | 1.7.1     | alse-vanilla-<br>base/1.7.1           | <pre>https://registry.astralinux.ru/</pre>                                                    |
| Astra Linux Special<br>Edition усиленный<br>(Воронеж)                | 1.7.1     | alse-vanilla-<br>adv/1.7.1            | <pre>https://registry.astralinux.ru/ →vagrant/alse-vanilla-adv%2F1.7.1</pre>                  |
| Astra Linux Special<br>Edition максималь-<br>ный (Смоленск)          | 1.7.1     | alse-vanilla-<br>max/1.7.1            | <pre>https://registry.astralinux.ru/</pre>                                                    |
| Astra Linux Special<br>Edition базовый<br>(Орёл) + GUI               | 1.7.1     | alse-<br>vanilla-gui-<br>base/1.7.1   | <pre>https://registry.astralinux.ru/</pre>                                                    |
| Astra Linux Special<br>Edition усиленный<br>(Воронеж) + GUI          | 1.7.1     | alse-<br>vanilla-gui-<br>adv/1.7.1    | <pre>https://registry.astralinux.ru/<br/>→vagrant/alse-vanilla-gui-adv%2F1.7.1</pre>          |
| Astra Linux Special<br>Edition максималь-<br>ный (Смоленск) +<br>GUI | 1.7.1     | alse-<br>vanilla-gui-<br>max/1.7.1    | https://registry.astralinux.ru/<br>⇔vagrant/alse-vanilla-gui-max%2F1.7.1                      |

Таблица 1 – продолжение с предыдущей страницы

| OC                                                                   | Версия ОС | Название<br>бокса                   | URL                                                                                         |
|----------------------------------------------------------------------|-----------|-------------------------------------|---------------------------------------------------------------------------------------------|
| Astra Linux Special<br>Edition базовый<br>(Орёл)                     | 1.7.0     | alse-vanilla-<br>base/1.7.0         | https://registry.astralinux.ru/<br>→vagrant/alse-vanilla-base%2F1.7.0                       |
| Astra Linux Special<br>Edition усиленный<br>(Воронеж)                | 1.7.0     | alse-vanilla-<br>adv/1.7.0          | https://registry.astralinux.ru/<br>→vagrant/alse-vanilla-adv%2F1.7.0                        |
| Astra Linux Special<br>Edition максималь-<br>ный (Смоленск)          | 1.7.0     | alse-vanilla-<br>max/1.7.0          | https://registry.astralinux.ru/<br>→vagrant/alse-vanilla-max%2F1.7.0                        |
| Astra Linux Special<br>Edition базовый<br>(Орёл) + GUI               | 1.7.0     | alse-<br>vanilla-gui-<br>base/1.7.0 | <pre>https://registry.astralinux.ru/<br/>→vagrant/alse-vanilla-gui-base%2F1.7.<br/>→0</pre> |
| Astra Linux Special<br>Edition усиленный<br>(Воронеж) + GUI          | 1.7.0     | alse-<br>vanilla-gui-<br>adv/1.7.0  | https://registry.astralinux.ru/<br>→vagrant/alse-vanilla-gui-adv%2F1.7.0                    |
| Astra Linux Special<br>Edition максималь-<br>ный (Смоленск) +<br>GUI | 1.7.0     | alse-<br>vanilla-gui-<br>max/1.7.0  | https://registry.astralinux.ru/<br>→vagrant/alse-vanilla-gui-max%2F1.7.0                    |

| Таблица | 1 – продолжение с предыдущей страницы |
|---------|---------------------------------------|
|         |                                       |

# Astra Linux Common Edition 2.12

| OC         | Версия ОС | Название<br>бокса            | URL                                                                                |
|------------|-----------|------------------------------|------------------------------------------------------------------------------------|
| Орёл       | 2.12.46   | orel-<br>vanilla/2.12.4      | <pre>https://registry.astralinux.ru/ →vagrant/orel-vanilla%2F2.12.46</pre>         |
| Орёл + GUI | 2.12.46   | orel-vanilla-<br>gui/2.12.46 | <pre>https://registry.astralinux.ru/ →vagrant/orel-vanilla-gui%2F2.12.46</pre>     |
| Орёл       | 2.12.45   | orel-<br>vanilla/2.12.4      | <pre>https://registry.astralinux.ru/<br/>→vagrant/orel-vanilla%2F2.12.45</pre>     |
| Орёл + GUI | 2.12.45   | orel-vanilla-<br>gui/2.12.45 | <pre>https://registry.astralinux.ru/<br/>→vagrant/orel-vanilla-gui%2F2.12.45</pre> |
| Орёл       | 2.12.44   | orel-<br>vanilla/2.12.4      | <pre>https://registry.astralinux.ru/<br/>→vagrant/orel-vanilla%2F2.12.44</pre>     |
| Орёл + GUI | 2.12.44   | orel-vanilla-<br>gui/2.12.44 | https://registry.astralinux.ru/<br>⇔vagrant/orel-vanilla-gui%2F2.12.44             |
| Орёл       | 2.12.42   | orel-<br>vanilla/2.12.4      | <pre>https://registry.astralinux.ru/<br/>→vagrant/orel-vanilla%2F2.12.42</pre>     |
| Орёл + GUI | 2.12.42   | orel-vanilla-<br>gui/2.12.42 | <pre>https://registry.astralinux.ru/<br/>→vagrant/orel-vanilla-gui%2F2.12.42</pre> |
| Орёл       | 2.12.40   | orel-<br>vanilla/2.12.4      | <pre>https://registry.astralinux.ru/<br/>→vagrant/orel-vanilla%2F2.12.40</pre>     |
| Орёл + GUI | 2.12.40   | orel-vanilla-<br>gui/2.12.40 | <pre>https://registry.astralinux.ru/<br/>→vagrant/orel-vanilla-gui%2F2.12.40</pre> |
| Орёл       | 2.12.29   | orel-<br>vanilla/2.12.2      | <pre>https://registry.astralinux.ru/<br/>→vagrant/orel-vanilla%2F2.12.29</pre>     |
| Орёл + GUI | 2.12.29   | orel-vanilla-<br>gui/2.12.29 | https://registry.astralinux.ru/<br>→vagrant/orel-vanilla-gui%2F2.12.29             |

# Astra Linux Special Edition 1.6

| OC                | Версия ОС   | Название<br>бокса                   | URL                                                                            |
|-------------------|-------------|-------------------------------------|--------------------------------------------------------------------------------|
| Смоленск          | 1.6.14      | smolensk-<br>vanilla/1.6.14         | https://registry.astralinux.ru/<br>⊶vagrant/smolensk-vanilla%2F1.6.14          |
| Смоленск + GUI    | 1.6.14      | smolensk-<br>vanilla-<br>gui/1.6.14 | <pre>https://registry.astralinux.ru/</pre>                                     |
| Смоленск          | 1.6.13      | smolensk-<br>vanilla/1.6.13         | https://registry.astralinux.ru/<br>→vagrant/smolensk-vanilla%2F1.6.13          |
| Смоленск + GUI    | 1.6.13      | smolensk-<br>vanilla-<br>gui/1.6.13 | <pre>https://registry.astralinux.ru/</pre>                                     |
| Смоленск          | 1.6.12      | smolensk-<br>vanilla/1.6.12         | https://registry.astralinux.ru/<br>→vagrant/smolensk-vanilla%2F1.6.12          |
| Смоленск + GUI    | 1.6.12      | smolensk-<br>vanilla-<br>gui/1.6.12 | <pre>https://registry.astralinux.ru/</pre>                                     |
| Смоленск          | 1.6.11      | smolensk-<br>vanilla/1.6.11         | https://registry.astralinux.ru/<br>⊶vagrant/smolensk-vanilla%2F1.6.11          |
| Смоленск + GUI    | 1.6.11      | smolensk-<br>vanilla-<br>gui/1.6.11 | <pre>https://registry.astralinux.ru/</pre>                                     |
| Смоленск          | 1.6.10      | smolensk-<br>vanilla/1.6.10         | https://registry.astralinux.ru/<br>→vagrant/smolensk-vanilla%2F1.6.10          |
| Смоленск + GUI    | 1.6.10      | smolensk-<br>vanilla-<br>gui/1.6.10 | <pre>https://registry.astralinux.ru/</pre>                                     |
| Смоленск          | 1.6.9       | smolensk-<br>vanilla/1.6.9          | https://registry.astralinux.ru/<br>⇔vagrant/smolensk-vanilla%2F1.6.9           |
| Смоленск + GUI    | 1.6.9       | smolensk-<br>vanilla-<br>gui/1.6.9  | https://registry.astralinux.ru/<br>⇔vagrant/smolensk-vanilla-gui%2F1.6.9       |
| Смоленск          | 1.6.8       | smolensk-<br>vanilla/1.6.8          | https://registry.astralinux.ru/<br>→vagrant/smolensk-vanilla%2F1.6.8           |
| Смоленск + GUI    | 1.6.8       | smolensk-<br>vanilla-<br>gui/1.6.8  | https://registry.astralinux.ru/<br>→vagrant/smolensk-vanilla-gui%2F1.6.8       |
| Смоленск          | 1.6.6       | smolensk-                           |                                                                                |
| 1.3. Уровень защи | щённости ОС | vanilla/1.6.6                       | https://registry.astralinux.ru/ <b>31</b><br>→vagrant/smolensk-vanilla%2F1.6.6 |
|                   | 166         | smolensk                            |                                                                                |

# VMware vSphere

Образы предназначены для работы в системе виртуализации VMware vSphere. Уровни защищённости ОС:

- базовый (Орёл);
- усиленный (Воронеж);
- максимальный (Смоленск).

# Конфигурация образа

- Образы виртуальной машины распространяются в формате OVA (Open Virtual Appliance) и содержат следующие настройки BM:
  - количество vCPU 1;
  - объём RAM, ГБ 2;
  - размер диска, ГБ 16;
  - количество сетевых адаптеров 1;
  - Hardware version 11.
- Дополнительно установлен пакет open-vm-tools.

**Примечание:** Логин и пароль по умолчанию: astra/astra.

Необходимо изменить пароль при первом запуске ВМ.

## Инструкции по использованию

В примере используется образ Astra Linux Special Edition 1.7.5uul в режиме базовый (Орёл). Этот и другие образы для VMware доступны по ссылке<sup>11</sup>.

# Пример запуска образа в VMware vSphere

1. Выберите Actions ► Deploy OVF Template.

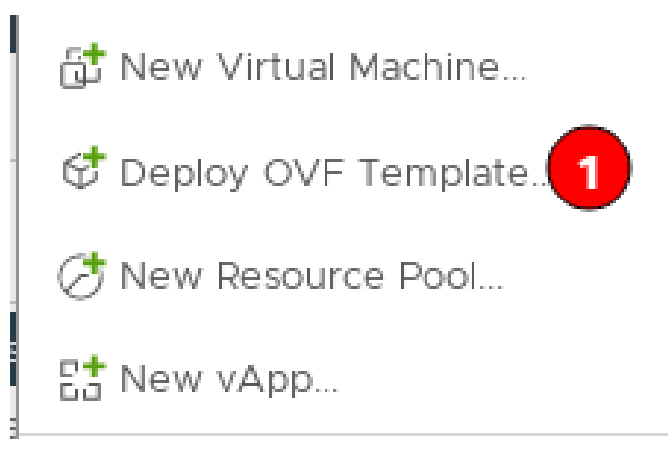

2. Если файл образа доступен локально, выберите необходимый образ через меню Local file ► Upload files.

<sup>&</sup>lt;sup>11</sup> https://registry.astralinux.ru/images/alse/vsphere/

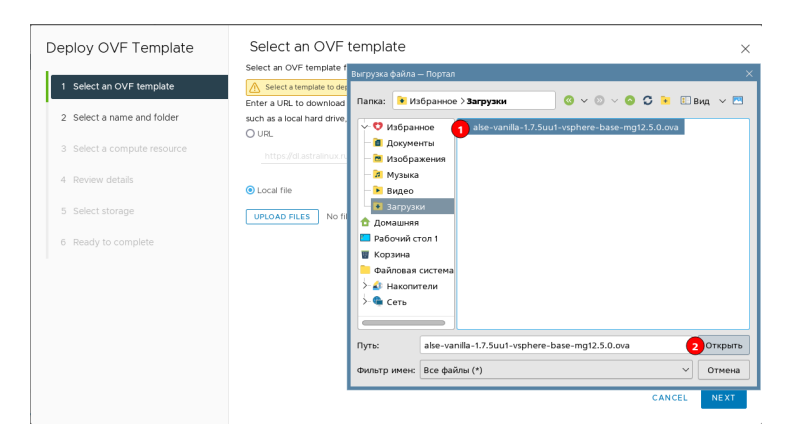

В противном случае укажите URL файла образа.

| Deploy OVF Template         | Select an OVF template ×                                                                                                    |
|-----------------------------|----------------------------------------------------------------------------------------------------|
| 1 Select an OVF template    | Select an OVF template from remote URL or local file system<br>Enter a URL to download and install the OVF package from the Internet, or browse to a location accessible from your computer,<br>such as a local mrad drive, a network share, or a CDVD drive. |
| 2 Select a name and folder  | © URL                                                                                                    |
| 3 Select a compute resource | https://dlastralinux.ru/artifactory/mg-generic/alse/vsphere/alse-vanilla-17.5uu1-vsphere-base-mg12.5.0 ova                                                                                                    |
| 4 Review details            | O Local file                                                                                                    |
| 5 Select storage            | UPCOAU FILES NO THE SERVICE.                                                                                                    |
| 6 Ready to complete         |                                                                                                    |
|                             |                                                                                                    |
|                             |                                                                                                    |
|                             |                                                                                                    |
|                             |                                                                                                    |
|                             | CANCEL 2 NEXT                                                                                                    |

3. Укажите название ВМ и место её хранения.

| Deploy OVF Template         | Select a name and folder                                                                                         |
|-----------------------------|----------------------------------------------------------------------------------------------------|
| 1 Select an OVF template    | Specify a unique name and targer location Virtual machine name:  Illialse-vanilla-1.7.5uul-vsphere-base-mgl2.5.0 |
| 2 Select a name and folder  | Select a location for the virtual machine.                                                                       |
| 3 Select a compute resource | v  Ø 2 astralinuxru  ∏ Astra02: 2                                                                                |
| 4 Review details            |                                                                                                    |
| 5 Select storage            |                                                                                                    |
| 6 Ready to complete         |                                                                                                    |
|                             |                                                                                                    |
|                             |                                                                                                    |
|                             |                                                                                                    |
|                             |                                                                                                    |
|                             | CANCEL BACK 3 NEXT                                                                                               |

4. Выберите нужный узел ESXi для создания BM.

| Deploy OVF Template         | Select a compute resource ×     |
|-----------------------------|---------------------------------|
| 1 Select an OVF template    | ✓ I Astra02                     |
| 2 Select a name and folder  | astrainux ru                    |
| 3 Select a compute resource |                                 |
| 4 Review details            |                                 |
| 5 Select storage            |                                 |
| 6 Ready to complete         |                                 |
|                             |                                 |
|                             | Compatibility                   |
|                             | Compatibility checks succeeded. |
|                             |                                 |
|                             |                                 |
|                             | CANCEL BACK NEXT                |

5. Нажмите кнопку Next.

|                                  | Verify the template deta            | ils.                                                                                                    |
|----------------------------------|-------------------------------------|----------------------------------------------------------------------------------------------------|
| 1 Select an OVF template         | The OVF package configuration optic | contains advanced configuration options, which might pose a security risk. Review the advanced<br>ons below. Click next to accept the advanced configuration options. |
| 2 Select a name and folder       |                                     |                                                                                                    |
| 3 Select a compute resource      | Publisher                           | No certificate present                                                                                                    |
|                                  | Download size                       | 632.7 MB                                                                                                    |
| Review details<br>Select storage | Size on disk                        | Unknown (thin provisioned)<br>19.5 GB (thick provisioned)                                                                                                    |
| Select networks                  | Extra configuration                 | nvram = alse-vanilla-1.7.5uu1-vsphere-base-mgt2.5.0.nvram                                                                                                    |
| 7 Ready to complete              |                                     |                                                                                                    |
|                                  |                                     |                                                                                                    |
|                                  |                                     |                                                                                                    |
|                                  |                                     |                                                                                                    |
|                                  |                                     |                                                                                                    |

6. Выберите место хранения диска ВМ и нажмите кнопку Next.

| Deploy OVF Template         | Select storage                                                                                                    |                                                                                                    |                           |        |           | ×      |
|-----------------------------|----------------------------------------------------------------------------------------------------|----------------------------------------------------------------------------------------------------|---------------------------|--------|-----------|--------|
|                             | Select the storage for the cor                                                                                                    | nfiguration and disk files                                                                                                    |                           |        |           |        |
| 1 Select an OVF template    | Encrypt this virtual machin                                                                                                    | te (Requires Key Managerr<br>Thick Provision Laty, Zo                                                                                                    | nent Server)              |        |           |        |
| 2 Select a name and folder  | VM Storage Policy Disable Storage DRS for th                                                                                                    | Da<br>bis virtual machine                                                                                                    | itastore Default          | ~      |           |        |
| 3 Select a compute resource | Name T Storage                                                                                                    | to to the total total to | Provisioned <b>T</b> Free | т Туре | Y Cluster | ▼ St   |
| 4 Review details            | 10 E stora                                                                                                    | 10.79 TB                                                                                                    | 10.7 TB 2.29 TB           | VMFS 6 |           |        |
| 5 Select storage            |                                                                                                    |                                                                                                    |                           |        |           |        |
| 6 Select networks           |                                                                                                    |                                                                                                    |                           |        |           |        |
| 7 Ready to complete         |                                                                                                    |                                                                                                    |                           |        |           | 1 item |
|                             | Compatibility                                                                                                    |                                                                                                    |                           |        |           |        |
|                             | Compatibility checks successful checks successful checks succes | ceeded.                                                                                                    |                           |        |           |        |
|                             |                                                                                                    |                                                                                                    |                           | CANCEL | BACK 2    | EXT    |

7. Выберите сеть.

| Deploy OVF Template         | Select networks<br>select a destination network for each | source network.         |        |      | ×       |
|-----------------------------|----------------------------------------------------------|-------------------------|--------|------|---------|
| 1 Select an OVF template    | Annual Material                                          | Provide at the Advanced |        |      |         |
| 2 Select a name and folder  | VM Network                                               | 1 VM Network            | ~      |      |         |
| 3 Select a compute resource |                                                          |                         |        |      | 1 item  |
| 4 Review details            | IP Allocation Settings                                   |                         |        |      |         |
| 5 Select storage            | IP allocation:                                           | Static - Manual         |        |      |         |
| 6 Select networks           | IP protocol:                                             | IPv4                    |        |      |         |
| 7 Ready to complete         |                                                          |                         |        |      |         |
|                             |                                                          |                         | CANCEL | BACK | 2 NE XT |

8. Проверьте корректность данных и нажмите кнопку Finish.

| Deploy OVF Template                              | Ready to comp                   | blete                                                                                      |             | ×      |
|--------------------------------------------------|---------------------------------|--------------------------------------------------------------------------------------------|-------------|--------|
| 1 Select an OVF template                         | ✓ Select a name and f           | older                                                                                      |             |        |
| 2 Select a name and folder                       | Name<br>Template name           | alse-vanilla-1.7.5uu1-vsphere-base-mg12.5.0<br>alse-vanilla-1.7.5uu1-vsphere-base-mg12.5.0 |             |        |
| 3 Select a compute resource     4 Review details | Folder                          | source                                                                                     |             |        |
| 5 Select storage                                 | Resource<br>V Review details    | .astralinux.ru                                                                             |             |        |
| 6 Select networks                                | Download size                   | 632.7 MB                                                                                   |             |        |
| 7 Ready to complete                              | Size on disk<br>Storage mapping | 19.5 GB<br>1                                                                               |             |        |
|                                                  | All disks                       | Datastore: storage; Format: Thick provision lazy zeroed                                    |             |        |
|                                                  | Network mapping                 | 1                                                                                          |             |        |
|                                                  |                                 |                                                                                            | CANCEL BACK | FINISH |

9. Дождитесь импорта машины, выберите её в списке ВМ и нажмите кнопку запуска.

|        | 1                          | Ø                        | Su            | mmary Monitor           | Configure | Permissions D | atastores Networks Snapshots          | Updates   |   |
|--------|----------------------------|--------------------------|---------------|-------------------------|-----------|---------------|---------------------------------------|-----------|---|
| i<br>i | 2<br>2<br>2<br>2<br>2<br>2 |                          |               | Guest OS                |           |               | _                                     | ACTIONS ~ | - |
| ć      | 2D                         |                          |               |                         |           | Power Status  | Powered Off                           |           |   |
| ć      | D.                         |                          | 9m            |                         |           | Guest OS      | 👌 Other 3.x or later Linux (64-bit)   |           |   |
| ć      | þ                          |                          |               | Powered C               | nt        | Where Tools   | Not rupping version 11260 (Ourrent)   | D         |   |
| ć      | <b>3</b>                   |                          |               |                         |           | VMWare roois  | Not running, version nooo (current) ( | 9         |   |
| 0      | 🗊 alse-va                  | nilla-1.7.5uu1-vsphere-l | base-mg12.5.0 |                         |           | DNS Name      |                                       |           |   |
| ć      | Þ                          |                          |               |                         |           | IP Addresses  |                                       |           |   |
| ć      | ġ,                         |                          |               | LAUNCH REMOTE CO        | NSOLE     | Encryption    | Not encrypted                         |           |   |
| ć      | Þ                          |                          |               |                         |           |               |                                       |           |   |
| (      | Þ                          |                          |               |                         |           |               |                                       |           |   |
| (      | Þ                          |                          |               |                         |           |               |                                       |           |   |
| (      | Þ                          |                          |               |                         |           |               |                                       |           |   |
| (      | Ð                          |                          |               |                         |           |               |                                       |           |   |
| (      | Ð                          |                          |               | Capacity and Usa        | ige ::    | VM Hardwa     | re                                    |           |   |
| (      | Ð                          |                          |               | Last updated at 4:56 PM |           |               |                                       |           |   |
| (      | 30                         |                          |               | CPU                     |           | CPU           | 2 CPU(s), 0 MHz used                  |           |   |
|        | 26                         |                          |               | 0                       | 2 CPUs    | Memory        | 2 GB 0 GB memory active               |           |   |

# VirtualBox

Образы предназначены для работы в системе виртуализации VirtualBox.

Уровни защищённости ОС:

- базовый (Орёл);
- усиленный (Воронеж);
- максимальный (Смоленск).

#### Конфигурация

- Для сборки образов используется VirtualBox 6.1.38. Образы распространяются в формате OVA и содержат следующие настройки BM:
  - количество vCPU 2;
  - объём RAM, ГБ 2;
  - размер диска, ГБ 30;
  - количество сетевых адаптеров 1.
- Установлен пакет расширений Virtual Box Guest Additions версии 6.1.38.

Примечание: Логин и пароль по умолчанию: astra/astra.

#### Инструкции по использованию

В примере используется образ Astra Linux Special Edition 1.7.5uu1 в режиме усиленный (Воронеж). Все образы для VirtualBox доступны по ссылке<sup>12</sup>.

- 1. Установите VirtualBox версии не ниже 6.1 по инструкции.
- 2. Запустите VirtualBox через меню Системные ► Oracle VM VirtualBox.
- 3. Нажмите кнопку Импортировать:

<sup>&</sup>lt;sup>12</sup> https://registry.astralinux.ru/images/alse/virtualbox/

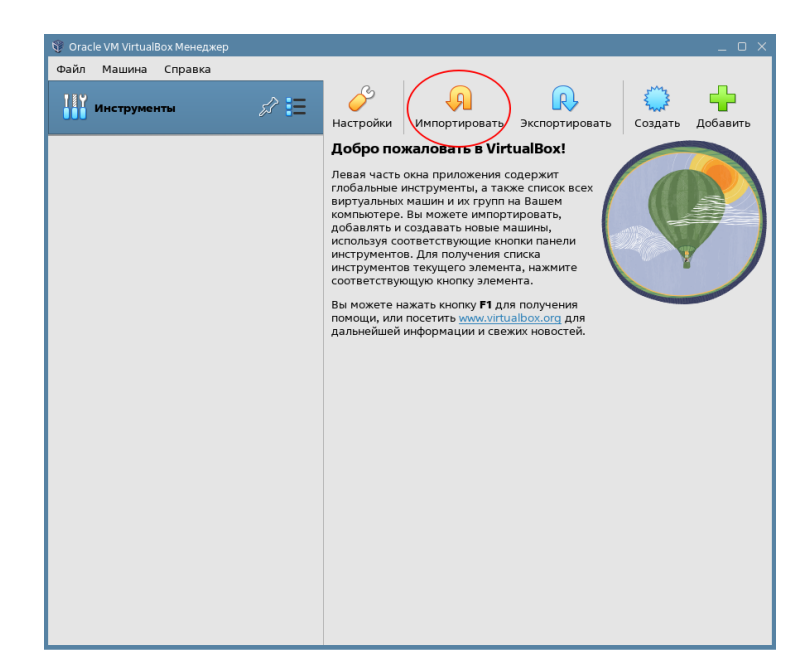

4. Выберите файл образа:

| Импорт конфигураци | ийХ                                                                                                    |
|--------------------|----------------------------------------------------------------------------------------------------|
|                    | Выберите конфигурацию                                                                                                    |
|                    | Пожалуйста, выберите источник для импорта конфигурации. Это может быть как<br>локальная файловая система для импорта OVF архива, так и один из известных<br>провайдеров облачных сервисов для импорта машины напрямую из облака. |
|                    | Источник: Локальная файловая система 🗸                                                                                                    |
|                    | Пожалуйста, выберите файл для импорта конфигурации. VirtualBox в данный<br>момент поддерживает импорт конфигураций, сохранённых в Открытом Формате<br>Виртуализации (OVF). Выберите файл, чтобы продолжить.                      |
|                    | Файл:                                                                                                    |
|                    | ~                                                                                                    |
|                    |                                                                                                    |
|                    |                                                                                                    |
|                    |                                                                                                    |
|                    |                                                                                                    |
|                    |                                                                                                    |
| Справка            | Экспертный режим Назад Далее Отмена                                                                                                    |
|                    |                                                                                                    |
| Укажите файл для   | импорта конфигураций Х                                                                                                    |
| Папка: 🚺 Изб       | Бранное > <b>Загрузки</b> 📀 🗸 💿 🗸 💽 Вид 🗸 💌                                                                                                    |
| 🗸 🗘 Избранн        | toe 1 alse-vanilla-1.7.5uu1-virtualbox-adv-mg12.5.0.ova                                                                                                    |
| 🗌 🔳 Докумен        | ты                                                                                                    |
| — 🛅 Изображ        | кения                                                                                                    |
| — 🗖 Музыка         |                                                                                                    |
| — 🕨 Видео          |                                                                                                    |
| 🛛 💽 Загрузки       | 1                                                                                                    |
| 👌 Домашняя         |                                                                                                    |
| 🔚 Рабочий сто      | ол 1                                                                                                    |
| 🗑 Корзина          |                                                                                                    |
| 🦲 Файловая с       | истема                                                                                                    |
| >- 🕼 Накопите      | ели                                                                                                    |
| >- 🍓 Сеть          |                                                                                                    |
|                    |                                                                                                    |
| Путь:              | alse-vanilla-1.7.5uu1-virtualbox-adv-mg12.5.0.ova                                                                                                    |
| Фильтр имен:       | Открытый Формат Виртуализации (*.ova *.ovf) 🛛 🗸 Отмена                                                                                                    |

- 5. Нажмите кнопку Далее.
- 6. Укажите необходимые параметры:

| Далее перечислены вирт                          |                                                                                                    |
|-------------------------------------------------|----------------------------------------------------------------------------------------------------|
| Большинство из указанны либо отключить использу | уальные машины и их устройства, описанные в импортируемой конфигурации.<br>их параметров можно изменить двойным щелчком мыши на выбранном элементе,<br>ия соответствующие галочки. |
| Виртуальная система 1                           |                                                                                                    |
| - 🎲 Имя                                         | alse-vanilla-1.7.5uu1-virtualbox-adv-mg12.5.0                                                                                                    |
| — 🔠 Тип гостевой ОС                             | 📶 Debian (64-bit)                                                                                                    |
| — 🔲 Процессор                                   | 2                                                                                                    |
| — 🛢 озу                                         | 2048 M6                                                                                                    |
| 🥏 USB-контроллер                                |                                                                                                    |
| — 仰 Звуковая карта                              | Intel HD Audio                                                                                                    |
| 🖃 Сетевой адаптер                               | Intel PRO/1000 MT Desktop (82540EM)                                                                                                    |
| - 🔷 Контроллер (IDE)                            | PIIX4                                                                                                    |
| - 🔷 Контроллер (IDE)                            | PIIX4                                                                                                    |
| 🗸 🤌 Контроллер (SATA                            | ) AHCI                                                                                                    |
| 🛛 🖸 Виртуальный об                              | браз диска alse-vanilla-1.7.5uu1-virtualbox-adv-mg12.5.0-disk001.vmdk                                                                                                    |
| — 🧮 Базовый каталог                             | /home /VirtualBox VMs                                                                                                    |
| 🙆 Основная группа                               | /                                                                                                    |
|                                                 |                                                                                                    |
| Папка машины:                                   | home /irtualBox VMs                                                                                                    |
| Политика МАС-адреса:                            | Включать только МАС-адреса сетевого адаптера NAT                                                                                                    |
| Дополнительные опции:                           | Импортировать жёсткие диски как VDI                                                                                                    |
| Конфигурация не завере                          | Ha                                                                                                    |

- 7. Нажмите кнопку Готово.
- 8. Дождитесь импорта ВМ, затем выберите её из списка:

| 💱 Oracle VM VirtualBox Менеджер  | ×                                                                                                    |
|----------------------------------|----------------------------------------------------------------------------------------------------|
| Файл Машина Справка              |                                                                                                    |
| Инструменты                      | Создать Добавить Настроить Сбросить Запустить                                                                                                    |
| alee-vanilla-1.7.5uu1-virtualbox | Общие         Превью           Имя:         alse-vanila-1.7.5uu1-virtualbox-adv-<br>mol 2.5.0         alse-<br>vanila-1.7.5uu1-virtualbox-adv-<br>mol 2.5.0           Система         Concentration of the state of the state of t |
|                                  | Дисплей     Видеопанить: 64 М5     Графический кнтроллер: VMSVGA     Ускорение: 3D-ускорение     Порт сервера удалённого дисплея: 5913     Запись: Выключена                                                                                                    |
|                                  | <ul> <li>Носители</li> <li>Контроллер: IDE Controller</li> <li>Контроллер: SATA Controller</li> <li>SATA nopt 0:<br/>disk001.vdi (Объчный, 19,53 Тб)</li> </ul>                                                                                                    |
|                                  | 🕼 Аудио<br>Аудиодрайвер: PulseAudio<br>Аудиоконтроллер: Intel HD Audio                                                                                                    |
|                                  | 량 Сеть<br>Адаптер 1: Intel PRO/1000 MT Desktop (NAT)                                                                                                    |
|                                  | USB         OHCI, EHCI                                                                                                    |

9. Нажмите кнопку Запустить.

# 1.3.3 Руководства пользователя

Раздел содержит материалы и пошаговые инструкции по иструментам виртуализации и автоматизации.

# **Cloud-init**

Cloud-init — это инструмент для настройки облачного сервера, который позволяет передать пользовательские параметры (user-data) при запуске виртуальной машины. Это позволяет ускорить и автоматизировать процесс настройки серверов.

Дополнительно с работой и настройкой cloud-init можно ознакомиться на сайте с официальной документацией<sup>13</sup>.

<sup>&</sup>lt;sup>13</sup> https://cloudinit.readthedocs.io/en/latest/index.html

# Сценарии cloud-init

С помощью cloud-init вы можете настроить конфигурацию сервера, установить нужное ПО, создать пользователей и каталоги, назначить права доступа.

Сценарии cloud-init можно использовать при развёртывании инфраструктуры с помощью *Terraform*.

#### Форматы

Настройки cloud-init могут быть описаны декларативно в формате YAML или императивно в виде сценариев оболочки (Shell-скриптов).

Содержимое файла интерпретируется в зависимости от заголовка:

• YAML:

#cloud-config

• сценарий оболочки:

#!/bin/sh

#### Создание пользователя

Пример создания пользователя со следующими свойствами:

- имя administrator;
- использование механизма sudo без ввода пароля;
- аутентификация по SSH с помощью ключа;
- высокий уровень целостности;
- интерпретатор Bash в качестве оболочки командной строки.

```
#cloud-config
users:
    name: administrator
    groups: astra-admin
    shell: /bin/bash
    sudo: ['ALL=(ALL) NOPASSWD:ALL']
    parsec_user_max_ilev: high
    ssh-authorized-keys:
        - ssh-ed25519 AAAAC3....zvNm administrator@example.com
        - ssh-rsa AAAAB3....8Vc= administrator@example.com
```

Здесь:

- name имя пользователя.
- groups список дополнительных групп, в которые должен быть включен пользователь.
- parsec\_user\_max\_ilev уровень целостности.
- ssh-authorized-keys публичные ключи SSH, которые можно будет использовать для доступа к BM.

**Важно:** Для администрирования системы необходимо, чтобы пользователь был членом группы astra-admin и имел высокий уровень целостности.

Инструкции по работе с пользователями доступны в разделе Управление пользователями.

#### Измененение размера диска

Чтобы увеличить размер диска, используемого в libvirt, добавьте в настройки cloud-init следующие параметры:

```
#cloud-config
growpart:
   mode: auto
   devices: ['/']
```

Размер файловой системы будет увеличен до целевого размера диска.

#### Выполнение команд

В данном примере при первом запуске ВМ выполняется обновление ОС:

```
#cloud-config
runcmd:
   apt-get update
   apt-get -y upgrade
```

#### Установка пакетов

Установка пакетов при первом запуске ВМ:

#### Изменение размера диска в образе Cloud

Для образов Cloud установлен размер диска по умолчанию 3000 МБ.

Для изменения размера диска BM в Yandex Cloud необходимо указать требуемый размер, не менее 3 ГБ. Размер указывается через Консоль управления Yandex Cloud<sup>14</sup> или в конфигурационных файлах Terraform.

Образ Cloud возможно установить для провайдера libvirt с помощью Terraform. В этом случае необходимо выполнить следующие действия:

- указать требуемый размер диска (не менее 3 ГБ);
- добавить в конфигурацию cloud-init строки:

```
growpart:
  mode: auto
  devices: ['/']
```

Пример конфигурационного файла Terraform (фрагмент):

```
resource "libvirt_volume" "volume_orel_vanilla" {
  name = "orev-vanilla.qcow2"
  pool = "default"
  size = 5361393152
```

(continues on next page)

<sup>14</sup> https://console.cloud.yandex.ru/

}

(продолжение с предыдущей страницы)

```
# Use CloudInit to add our ssh-key to the instance
resource "libvirt_cloudinit_disk" "cloudinit_orel_vanilla" {
    name = "cloudinit_orel_vanilla.iso"
    pool = "default"
    user_data = <<EOF
#cloud-config
growpart:
    mode: auto
    devices: ['/']
EOF
}
resource "libvirt_domain" "domain_orel_vanilla" {
    cloudinit = libvirt_cloudinit_disk.cloudinit_orel_vanilla.id
}</pre>
```

# Terraform

Terraform представляет собой систему автоматизации развёртывания и обновления информационной инфраструктуры с использованием доступного для организации оборудования и программного обеспечения. Для описания требуемой инфраструктуры Terraform предлагает декларативный язык на базе HCL.

## Создание пользователя в Yandex Cloud при помощи Terraform

В данном примере в Yandex Cloud создаётся пользователь, обладающий следующими свойствами:

- имя administrator;
- использование механизма sudo без ввода пароля;
- аутентификация по SSH с помощью ключа;
- высокий уровень целостности;
- интерпретатор Bash в качестве оболочки командной строки.
- В каталоге с описанием инфраструктуры создайте файл cloud-init.cfg со следующим содержимым:

```
#cloud-config
users:
    name: administrator
    groups: astra-admin
    shell: /bin/bash
    sudo: ['ALL=(ALL) NOPASSWD:ALL']
    parsec_user_max_ilev: high
    ssh-authorized-keys:
        - ssh-ed25519 AAAAC3....zvNm administrator@example.com
```

2. В файле конфигурации Terraform добавьте к описанию ВМ следующие строки:

```
metadata = {
  user-data = "${file("./cloud-init.cfg")}"
}
```

# Создание BM в libvirt при помощи Terraform

В данном примере создается ВМ в системе виртуализации libvirt:

**Примечание:** При использовании Astra Linux Special Edition 1.7.5 версия провайдера Terraform dmacvicar/libvirt должна быть не выше 0.7.1.

Пример кода

Список 1: cloud config.cfg

#### Список 2: network\_config.cfg

```
Список 3: main.tf
```

```
terraform {
  required version = ">= 1.0"
  required_providers {
    libvirt = {
      source = "dmacvicar/libvirt"
      version = "0.7.1"
    }
  }
}
provider "libvirt" {
 uri = "qemu:///system"
}
variable "pool" {
   type = string
  default = "mg_test_pool"
}
variable "volume id" {
  type
         = string
```

```
(продолжение с предыдущей страницы)
 default = "images/alse-1.7.5uu1-base-cloudinit-mg13.3.0-amd64.qcow2"
}
resource "libvirt pool" "test" {
 name = var.pool
 type = "dir"
  path = "/media/mg test pool"
}
resource "libvirt volume" "test" {
 name = "testdisk"
  pool = var.pool
 source = var.volume_id
}
data "template file" "user data" {
 template = file("${path.module}/cloud init.cfg")
}
data "template_file" "network_config" {
 template = file("${path.module}/network_config.cfg")
}
resource "libvirt_cloudinit_disk" "commoninit" {
               = "commoninit.test.iso"
 name
              = data.template_file.user_data.rendered
 user data
 network_config = data.template_file.network_config.rendered
                = var.pool
  pool
}
resource "libvirt_domain" "test" {
          = "test"
 name
            = "2048"
 memory
            = "2"
 vcpu
  autostart = true
  qemu_agent = true
  cloudinit = libvirt cloudinit disk.commoninit.id
  cpu {
   mode = "host-passthrough"
  }
  disk {
   volume_id = libvirt_volume.test.id
  }
  boot device {
   dev = ["hd"]
  }
  network_interface {
   hostname = "test"
                  = "virbr0"
   bridge
                 = ["192.168.122.22", "::1"]
   addresses
                  = "52:54:00:8A:8B:8C"
   mac
   wait_for_lease = true
  }
  console {
               = "pty"
   type
   target_type = "virtio"
   target_port = "1"
```

(continues on next page)

}

(продолжение с предыдущей страницы)

```
graphics {
  type = "spice"
  listen_type = "address"
  autoport = true
  }
}
output "name" {
  value = libvirt_domain.test.network_interface[0].addresses[0]
}
```

#### Управление пользователями

Вход в систему суперпользователя root по умолчанию заблокирован. Для администрирования ОС необходимо создать пользователя, который входит в группу astra-admin и имеет максимальный (63) уровень целостности. Пользователи, входящие в группу astra-admin, имеют право выполнять команды через механизм sudo.

В образах для локальной виртуализации такой пользователь уже создан. Название учётной записи и пароль этого пользователя см. в разделе *Описания образов*.

В образах для облачных сервисов название учётной записи и учётные данные для входа в систему задаются на этапе создания BM с помощью механизмов cloud-init или one-context.

#### Создание пользователя

Чтобы создать пользователя выполните команду:

useradd -m <username>

**Примечание:** Домашний каталог пользователя в каталоге /home создаётся автоматически.

#### Добавление в группу

Чтобы добавить пользователя в группу выполните команду:

usermod -a -G <group> <username>

Здесь:

- <group> название группы;
- <username> название учётной записи пользователя.

Например, чтобы добавить пользователя john в группу astra-admin выполните команду:

usermod -a -G astra-admin john

# Установка пароля

Чтобы установить пароль пользователю выполните команду:

passwd <username>

## Установка целостности

Чтобы установить высокую целостность пользователю выполните команду:

pdpl-user -i 63 <username>

Чтобы проверить установку целостности выполните команду:

pdpl-user <username>

# Vagrant

Vagrant<sup>15</sup> относится к инструментам для создания BM (виртуальная машина) и объединения их в инфрастуктуру в некотором виртуальном окружении, используя такие известные технологии, как VMware, VirtualBox и AWS. К такому виртуальному окружению относится, например, сервер с установленной на нем одной из упомянутых систем виртуализации.

Vagrant предоставляет развитый API, необходимый для автоматизации развёртывания систем. Следуя парадигме IAC, указания для Vagrant создают в файле Vagrantfile в виде директив, объединенных в общий поток последовательных действий.

#### Применение

Приложение Vagrant удобно использовать для отладки развёртывания пилотной инфраструктуры в локальной среде. Типовая последовательность использования Vagrant состоит из следующих шагов:

- 1. Создание и отладка потока управляющих директив на локальном узле с помощью VMware или VirtualBox.
- 2. Перенос полученного потока в производственную среду на базе облачных технологий или на собственные серверы.

В этом разделе рассматривается использование Vagrant совместно с VirtualBox.

**Примечание:** Приведенные ниже инструкции проверены в OC Astra Linux Special Edition 1.7.4, 1.7.5 и 1.7.5 и 1.7.5 и1.

## Установка

Инструкция по установке VirtualBox доступна в разделе Virtualbox.

Привёденная ниже инструкция по установке и настройке ПО предназначена для OC Astra Linux Special Edition 1.7. Пошаговые инструкции для других OC доступны на сайте разработчика<sup>16</sup>.

Для установки Vagrant выполните следующие действия:

1. Загрузите DEB-пакет Vagrant с сайта разработчика, например:

<sup>&</sup>lt;sup>15</sup> https://developer.hashicorp.com/vagrant

<sup>&</sup>lt;sup>16</sup> https://developer.hashicorp.com/vagrant/install

wget https://releases.hashicorp.com/vagrant/2.4.1/vagrant\_2.4.1-1\_amd64.deb

**Примечание:** Если сайт разработчика по какой-либо причине недоступен, используйте для загрузки зеркало репозитория:

wget https://releases.comcloud.xyz/vagrant/2.4.1/vagrant\_2.4.1-1\_amd64.deb

2. Установите загруженный пакет:

sudo dpkg -i vagrant\_2.4.1-1\_amd64.deb

Определите путь к каталогу, в котором хранятся расширения Vagrant:

dpkg -L vagrant | egrep 'plugins/guests\$'

В терминал выводится строка вида:

/opt/vagrant/embedded/gems/gems/vagrant-<version>/plugins/guests

где <version> - номер установленной версии Vagrant.

4. Загрузите архив с расширением для Vagrant, позволяющим ему работать с образами Astra Linux:

wget https://dl.astralinux.ru/files/astra-vagrant.tar.gz

5. Распакуйте загруженный архив в каталог с расширениями Vagrant, например:

sudo tar xf astra-vagrant.tar.gz -C <plugins\_dir>

где <plugins\_dir> – путь к каталогу с расширениями Vagrant.

#### Проверка корректности установки

Для проверки корректности установки Vagrant и VirtualBox выполните следующие действия:

1. В любом каталоге создайте Vagrantfile с простейшей конфигурацией ВМ:

```
# frozen_string_literal: true
Vagrant.configure('2') do |config|
config.vm.box = 'alse-vanilla-base/1.7.5uul'
config.vm.box_url = 'https://registry.astralinux.ru/vagrant/alse-vanilla-base%2F1.
→7.5uul'
config.vm.define 'VG' do |conf|
conf.vm.hostname = 'VG'
end
end
```

В этом файле описана BM с названием VG, использующая образ с Astra Linux Special Edition 1.7.5uu1.

Подробности об именовании и составе образов см. в разделе Универсальные базовые образы Astra Linux.

2. Для создания и запуска ВМ выполните команду:

vagrant up

3. Подключитесь к созданной BM по SSH:

vagrant ssh

При успешном подключении приглашение командной строки меняется на следующее:

vagrant@VG:~\$

4. Для отключения от созданной ВМ выполните команду:

| exit |
|------|
|------|

#### Virtualbox

VirtualBox (Oracle VM VirtualBox) — программный продукт виртуализации для операционных систем Microsoft Windows, Linux, FreeBSD, macOS, Solaris/OpenSolaris, ReactOS, DOS и других.

#### Установка

Приведённая ниже инструкция по установке и настройке ПО предназначена для OC Astra Linux Special Edition 1.7. Пошаговые инструкции для других OC доступны на сайте разработчика<sup>17</sup>.

#### Подготовка к установке

Подготовьте ОС к установке и настройке VirtualBox.

- Если установка производится на ВМ, включите в её настройках вложенную виртуализацию (nested virtualization). Для получения инструкций обратитесь к производителю ПО, используемого для виртуализации.
- 2. Получите номер установленного оперативного обновления ОС:

cat /etc/astra\_version

Команда выводит в терминал строку вида:

1.7.5uu1

3. Добавьте в файл /etc/apt/sources.list ссылки на базовый (base) и расширенный (extended) репозитории Astra Linux Special Edition 1.7:

```
deb https://download.astralinux.ru/astra/frozen/1.7_x86-64/<version>/repository-

→base/ 1.7_x86-64 main contrib non-free
deb https://download.astralinux.ru/astra/frozen/1.7_x86-64/<version>/repository-

→extended/ 1.7_x86-64 main contrib non-free
```

где <version> - версия установленного оперативного обновления Astra Linux Special Edition. Для примера выше указанные строки имеют вид:

```
deb https://download.astralinux.ru/astra/frozen/1.7_x86-64/1.7.5/uu/1/repository-

→ base/ 1.7_x86-64 main contrib non-free

deb https://download.astralinux.ru/astra/frozen/1.7_x86-64/1.7.5/uu/1/repository-

→ extended/ 1.7_x86-64 main contrib non-free
```

4. Обновите список доступных пакетов:

sudo apt update

5. Получите номер версии и вариант сборки установленного ядра:

```
17 https://www.virtualbox.org/
```

uname -r

В терминал выводится строка вида:

6.1.50-1-generic

Здесь 6.1.50-1 - версия ядра, generic - вариант сборки.

 Установите менеджер загрузок wget, заголовочные файлы используемого ядра и утилиты, необходимые для сборки модулей ядра:

```
sudo apt install build-essential linux-headers-<version>-<build_variant> make wget - _{\leftrightarrow}\text{-yes}
```

где <version> и <build\_variant> - версия ядра и вариант его сборки соответственно. Для примера выше нужная команда имеет вид:

sudo apt install build-essential linux-headers-6.1.50-1-generic make wget --yes

**Совет:** Шаги получения информации о версии ядра и установки его заголовочных файлов можно объединить в одну команду:

sudo apt install build-essential linux-headers-\$(uname -r) make wget --yes

#### Установка VirtualBox

Для установки VirtualBox выполните следующие действия:

1. Загрузите пакет libvpx5 из репозиториев Debian Linux, например:

**Совет:** Актуальная ссылка на загрузку доступна на странице пакета: https://packages. debian.org/buster/amd64/libvpx5

2. Установите загруженный пакет:

sudo dpkg -i libvpx5\_1.7.0-3+deb10u2\_amd64.deb

3. Импортируйте ключ репозитория VirtualBox:

```
wget https://www.virtualbox.org/download/oracle_vbox_2016.asc -0- |\
    sudo gpg --dearmor --yes --output /etc/apt/trusted.gpg.d/oracle.gpg
```

 Создайте в каталоге /etc/apt/sources.list.d/ файл virtualbox.list со следующим содержимым:

deb [arch=amd64] https://download.virtualbox.org/virtualbox/debian buster contrib

5. Обновите список доступных пакетов:

sudo apt update

6. Установите пакет virtualbox-7.0:

sudo apt install virtualbox-7.0 --yes

7. Получите номер установленной версии VirtualBox:

apt policy virtualbox-7.0

В терминал выводятся строки вида:

```
virtualbox-7.0:

Установлен: 7.0.16-162802~Debian~buster

Кандидат: 7.0.16-162802~Debian~buster

Таблица версий:

*** 7.0.16-162802~Debian~buster 500

500 https://download.virtualbox.org/virtualbox/debian buster/contrib amd64

→Packages

100 /var/lib/dpkg/status
```

Здесь 7.0.16 - версия VirtualBox.

8. Загрузите Extension Pack<sup>18</sup> для установленной версии VirtualBox:

где <version> - версия VirtualBox.

Для примера выше указанная команда имеет вид:

wget https://download.virtualbox.org/virtualbox/<version>/Oracle\_VM\_VirtualBox\_ →Extension\_Pack-7.0.16.vbox-extpack

9. Установите Extension Pack:

sudo vboxmanage extpack install --replace <path>

где <path> – путь к загруженному ранее файлу.

Для примера выше указанная команда имеет вид:

```
sudo vboxmanage extpack install --replace ./Oracle_VM_VirtualBox_Extension_Pack-7.0.

→16.vbox-extpack
```

# 1.3.4 Загрузка образов

Образы виртуальных машин Загрузить<sup>19</sup> Образы контейнеров Загрузить<sup>20</sup> Боксы Vagrant *Перейти к списку* 

<sup>&</sup>lt;sup>18</sup> https://www.virtualbox.org/wiki/Downloads

<sup>&</sup>lt;sup>19</sup> https://registry.astralinux.ru/images/

<sup>&</sup>lt;sup>20</sup> https://registry.astralinux.ru/browse/library